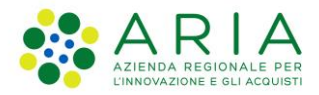

# - Manuale Utente -

# Sistema di Supporto alla Formazione di Protezione Civile

Codice Documento: **SSFPC\_MU** Revisione del Documento: **05** Data revisione: **03-07-2020** 

|                | Struttura   | Nome                | Data       | Firma |
|----------------|-------------|---------------------|------------|-------|
| Redatto da:    | ARIA S.p.A. | Luca Alberto Milani | 30/06/2020 |       |
| Varifiaata day | ARIA S.p.A. | Manuela Pastorino   | 03/07/2020 |       |
| verificato da: |             |                     |            |       |
|                |             |                     |            |       |
| Approvato da:  |             |                     |            |       |
| Emesso da:     |             |                     |            |       |

### Cronologia delle Revisioni

| Revisione | Data       | Sintesi delle Modifiche |
|-----------|------------|-------------------------|
| 01        | 30-07-18   | Prima versione.         |
| 02        | 10/01/19   | Seconda versione        |
| 03        | 30/07/19   | Terza versione          |
| 04        | 25/11/2019 | Quarta versione         |
| 05        | 03/07/2020 | Ultima versione         |

### Limiti di utilizzo del documento

A circolazione limitata

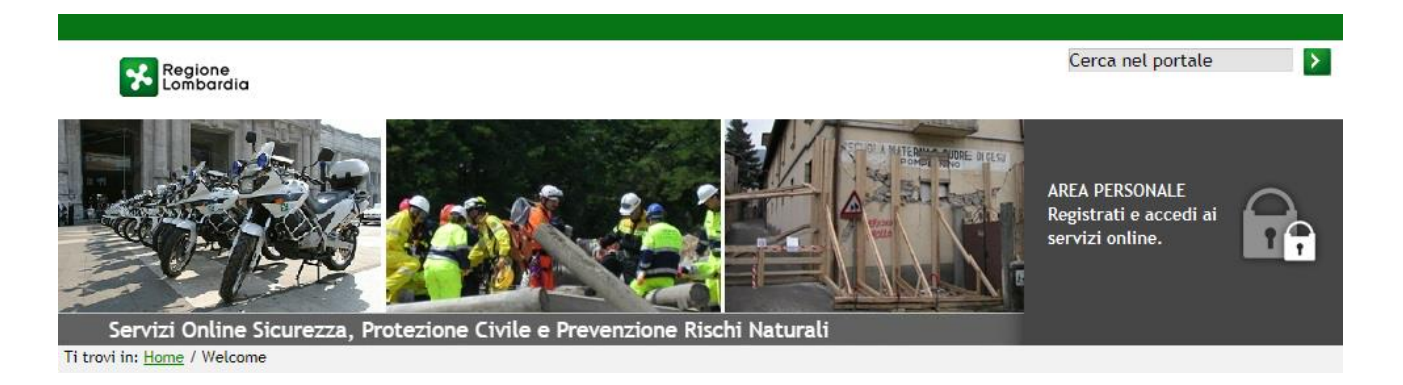

- Portale di Protezione Civile -

# Sistema di Supporto alla Formazione per Protezione Civile

Manuale Utente

# **Ente Proponente**

## Indice

|    | Struttur | ra del documento                         | 6  |
|----|----------|------------------------------------------|----|
|    | Glossa   | rio e Acronimi                           | 6  |
| 1. | Intro    | duzione                                  | 7  |
|    | 1.1      | Scopo e campo di applicazione            | 7  |
|    | 1.2      | Ruoli                                    | 7  |
|    | 1.3      | Processo di presentazione di una domanda | 9  |
| 2. | Acce     | esso al Portale                          |    |
| 3. | Ente     | Proponente                               |    |
|    | 3.1      | Servizi Offerti                          |    |
|    | 3.2      | Dati Utente                              |    |
|    | 3.3      | Dati ente                                |    |
|    | 3.4      | Gestione Corso                           |    |
|    | 3.4.1    | Crea Corso                               |    |
|    | 3.4.2    | Ricerca Corso                            |    |
|    | 3.5      | Gestione Edizione                        |    |
|    | 3.5.1    | Crea Edizione                            |    |
|    | 3.5.2    | Ricerca Edizione                         |    |
|    | 3.6      | Gestione Docente                         | 41 |
|    | 3.6.1    | Inserisci Docente                        |    |
|    | 3.6.2    | Ricerca Docente                          |    |
|    | 3.7      | Gestione Allievo                         | 43 |
|    | 3.7.1    | Inserisci Allievo                        |    |
|    | 3.7.2    | Ricerca Allievo                          |    |
|    |          |                                          |    |

## Indice delle Tabelle

| Tabella 1: Ruoli del sistema SSFPC        | 8 |
|-------------------------------------------|---|
| Tabella 2: esempio di caricamento docenti |   |

# Indice delle Figure

| Figura 1: Diagramma di Flusso del processo di riconoscimento corsi | . 10 |
|--------------------------------------------------------------------|------|
| Figura 2: Home Page portale di Protezione Civile                   | . 11 |
| Figura 3: servizi per la Protezione Civile                         | . 12 |
| Figura 4: prima schermata di accesso al sistema                    | . 12 |
| Figura 5: seconda schermata di accesso al sistema                  | . 13 |
| Figura 6: richiesta nuovo profilo                                  | . 13 |
| Figura 7: Richiesta abilitazione profilo                           | . 14 |
| Figura 8: check per abilitazione                                   | . 16 |
| Figura 9: check per abilitazione CTS                               | . 16 |
| Figura 10: home page profilo Ente Proponente                       | . 17 |
| Figura 11: Caso d'uso Ente Proponente                              | . 18 |
| Figura 12: Dati utente - profilo Ente Proponente                   | . 19 |
| Figura 13: dati Ente - profilo Ente Proponente                     | . 20 |
| Figura 14: Gestione Domanda di riconoscimento Ente Proponente      | . 21 |
| Figura 15: Crea Corso - scheda Campo                               | . 22 |
| Figura 16: Crea Corso - scheda Campo con download scheda           | . 22 |
| Figura 17: Crea Corso - scheda Ente                                | . 23 |
| Figura 18: Crea corso - Scheda Responsabile Iniziativa             | . 23 |
| Figura 19: Crea corso - Scheda Attività formativa                  | . 24 |
| Figura 20: Crea corso - Scheda Destinatari                         | . 24 |
| Figura 21: Crea corso - Scheda Contenuti                           | . 25 |
| Figura 22: Crea corso - Scheda Metodologie                         | . 25 |
| Figura 23: Crea corso - Scheda Docenti / Carica docente            | . 26 |
| Figura 24: Crea corso - Scheda Docenti / Carica docente 2          | . 27 |
| •                                                                  |      |

| ARIA S.p.A.                                                             | Classificazione: Pubblico |
|-------------------------------------------------------------------------|---------------------------|
| Figura 25: Crea corso - Scheda Docenti / Associa docente                |                           |
| Figura 26: Crea corso - Scheda Docenti / Associa docente 2              |                           |
| Figura 27: Crea corso - Scheda Docenti / Crea docente                   |                           |
| Figura 28: Crea corso - Scheda Materiale e strumenti didattici          |                           |
| Figura 29: Crea corso - Scheda Valutazione finale                       |                           |
| Figura 30: Crea corso - Scheda Allegati                                 |                           |
| Figura 31:crea corso - Scheda Dichiarazioni                             |                           |
| Figura 32: ricerca corso                                                |                           |
| Figura 33: Gestione Edizione                                            |                           |
| Figura 34: Crea Edizione - scheda Crea Edizione (informazioni generali) |                           |
| Figura 35: Crea Edizione - scheda Docenti                               |                           |
| Figura 36: Crea Edizione - scheda Allievi                               |                           |
| Figura 37: Crea Edizione - scheda Allievi - ricerca Allievo             |                           |
| Figura 38: Crea Edizione - scheda Allegati                              |                           |
| Figura 39: Ricerca Edizione                                             |                           |
| Figura 40: inserisci Valutazioni Esame                                  |                           |
| Figura 41: inserisci questionario di gradimento, domande A e B          |                           |
| Figura 42: inserisci questionario di gradimenti - domande C, D ed E     |                           |
| Figura 43: Inserisci Docente                                            |                           |
| Figura 44: ricerca Docente                                              |                           |
| Figura 45: associa Docente ad un Corso                                  |                           |
| Figura 46: Inserisci Allievo                                            |                           |
| Figura 47: ricerca Allievo                                              |                           |
| Figura 48: rimuovi Allievo da un'Edizione                               |                           |
| Figura 49: associa Allievo all'Edizione                                 |                           |

### Struttura del documento

Il presente documento raccoglie e formalizza la definizione dei requisiti utente per la creazione di un sistema di riconoscimento e gestione dei corsi nell'ambito della protezione civile. Il riconoscimento deve passare attraverso un'istruttoria formale ed una di merito. Una volta riconosciuto un corso, il sistema deve permettere di dettagliarlo, indicando alunni, docenti, luoghi di svolgimento e materiale didattico.

Il documento risponde pertanto alla necessità di attivare, all'interno di LI, secondo le norme indicate dal Sistema Qualità, il processo di sviluppo della soluzione richiesta.

| Glossario e | Acronimi |
|-------------|----------|
|-------------|----------|

| Nome     | Descrizione                                                               |  |
|----------|---------------------------------------------------------------------------|--|
| SSPC     | Scuola Superiore di Protezione Civile                                     |  |
| Corso    | Si intendono le informazioni descrittive del corso                        |  |
| Edizione | Dettaglio dello svolgimento del corso: date, alunni, docenti, valutazioni |  |
| CTS      | Comitato Tecnico Scientifico                                              |  |
| CCV      | Comitato di Coordinamento del Volontariato                                |  |
| PC       | Protezione Civile                                                         |  |
| PCPLS    | Portale PC Polizia Locale e sicurezza                                     |  |
| RL       | Protezione civile Regione Lombardia                                       |  |
| POLIS    | POLIS Lombardia                                                           |  |

# 1. Introduzione

# 1.1 Scopo e campo di applicazione

Scopo di questo documento è descrivere le funzionalità offerte dal Sistema di Supporto alla Formazione per Protezione Civile (SSFPC) e le modalità operative per la gestione delle **Domande di riconoscimento Corsi per la Protezione Civile**, compresa la gestione delle diverse edizioni dei corsi e la generazione di statistiche.

La gestione di una Domanda di Riconoscimento passa attraverso una serie di processi funzionali che saranno descritti all'interno del documento e che di seguito elenco:

- Accesso al portale di Protezione Civile
- Presentazione di una Domanda di Riconoscimento Corsi
- Processo di Istruttoria per una Domanda di Riconoscimento Corsi

Il sistema permette la registrazione delle Edizioni per le domande di riconoscimento accettate: un'edizione è lo svolgimento pratico del corso, indica il luogo di svolgimento, le date e i partecipanti, oltre a confermare o aggiornare la lista di docenti e il materiale didattico. Ogni corso riconosciuto avrà quindi almeno un'edizione associata.

Questa è una delle principali modifiche rispetto al precedente processo: non è più necessario indicare nella richiesta di riconoscimento le edizioni previste e non serve ripresentare una domanda di riconoscimento per effettuare una nuova edizione. Il corso mantiene tutte le informazioni necessarie alla sua valutazione e una volta approvato l'ente proponente può (nell'intervallo di date definito all'interno del corso) inserire nuove edizioni del corso senza dover passare attraverso un nuovo iter di approvazione.

# 1.2 Ruoli

| Ruolo           | Servizi proposti                                                 |  |
|-----------------|------------------------------------------------------------------|--|
| Ente Proponente | Presentazione di una domanda di riconoscimento                   |  |
|                 | Inserimento di un'edizione di un corso                           |  |
|                 | Registrazione a sistema di un Docente                            |  |
|                 | Registrazione a sistema di un Allievo                            |  |
|                 | Consultazione di Corsi ed Edizioni associate all'ente            |  |
|                 | Consultazione dei docenti a sistema                              |  |
|                 | Consultazione degli allievi a sistema                            |  |
|                 | Stampa attestati                                                 |  |
| Membro CTS      | Consultazione delle domande di riconoscimento                    |  |
|                 | Inserimento valutazione di una domanda                           |  |
| Segreteria CTS  | Consultazione delle domande di riconoscimento                    |  |
|                 | Inserimento valutazione di una domanda                           |  |
|                 | Approvazione, rifiuto o richiesta di integrazione di una domanda |  |
| Polis Lombardia | Presentazione di una domanda di riconoscimento                   |  |
|                 | Inserimento di un corso senza approvazione                       |  |

|           | Inserimento di un'edizione di un corso         |  |
|-----------|------------------------------------------------|--|
|           | Registrazione a sistema di un Docente          |  |
|           | Registrazione a sistema di un Allievo          |  |
|           | Consultazione di tutti i Corsi e le Edizioni   |  |
|           | Consultazione dei docenti a sistema            |  |
|           | Consultazione degli allievi a sistema          |  |
|           | Stampa attestati                               |  |
|           | Visualizzazione delle statistiche              |  |
| Regione   | Presentazione di una domanda di riconoscimento |  |
| Lombardia | Inserimento di un corso senza approvazione     |  |
|           | Inserimento di un'edizione di un corso         |  |
|           | Registrazione a sistema di un Docente          |  |
|           | Registrazione a sistema di un Allievo          |  |
|           | Consultazione di tutti i Corsi e le Edizioni   |  |
|           | Consultazione dei docenti a sistema            |  |
|           | Consultazione degli allievi a sistema          |  |
|           | Stampa attestati                               |  |
|           | Visualizzazione delle statistiche              |  |
| Provincia | Presentazione di una domanda di riconoscimento |  |
|           | Inserimento di un'edizione di un corso         |  |
|           | Registrazione a sistema di un Docente          |  |
|           | Registrazione a sistema di un Allievo          |  |
|           | Consultazione di tutti i Corsi e le Edizioni   |  |
|           | Consultazione dei docenti a sistema            |  |
|           | Consultazione degli allievi a sistema          |  |
|           | Stampa attestati                               |  |
|           |                                                |  |

#### Tabella 1: Ruoli del sistema SSFPC

Nella Tabella 1 sono riportati i servizi proposti per ogni profilo del sistema.

# **1.3** Processo di presentazione di una domanda

Il principale processo gestito all'interno di SSFPC è la presentazione di una domanda di riconoscimento per un corso di formazione per la Protezione Civile, rappresentato in Figura 1.

Una volta che la domanda è stata creata e compilata almeno nelle sue sezioni obbligatorie, può essere presentata al Comitato Tecnico Scientifico (CTS) per richiederne l'approvazione. Tutti i membri del CTS possono esprimere un giudizio sulla domanda e la Segreteria del CTS, che è anche membro del CTS, può accettare la domanda, rifiutarla o richiedere integrazioni. In questo ultimo caso l'utente Ente Proponente è chiamato a modificare la domanda secondo le indicazioni ricevute e ripresentarla: questo processo si può ripetere più di una volta

Quando una domanda di riconoscimento è accettata il corso è confermato e l'Ente Proponente può inserire una o più edizioni, anche in momenti separati.

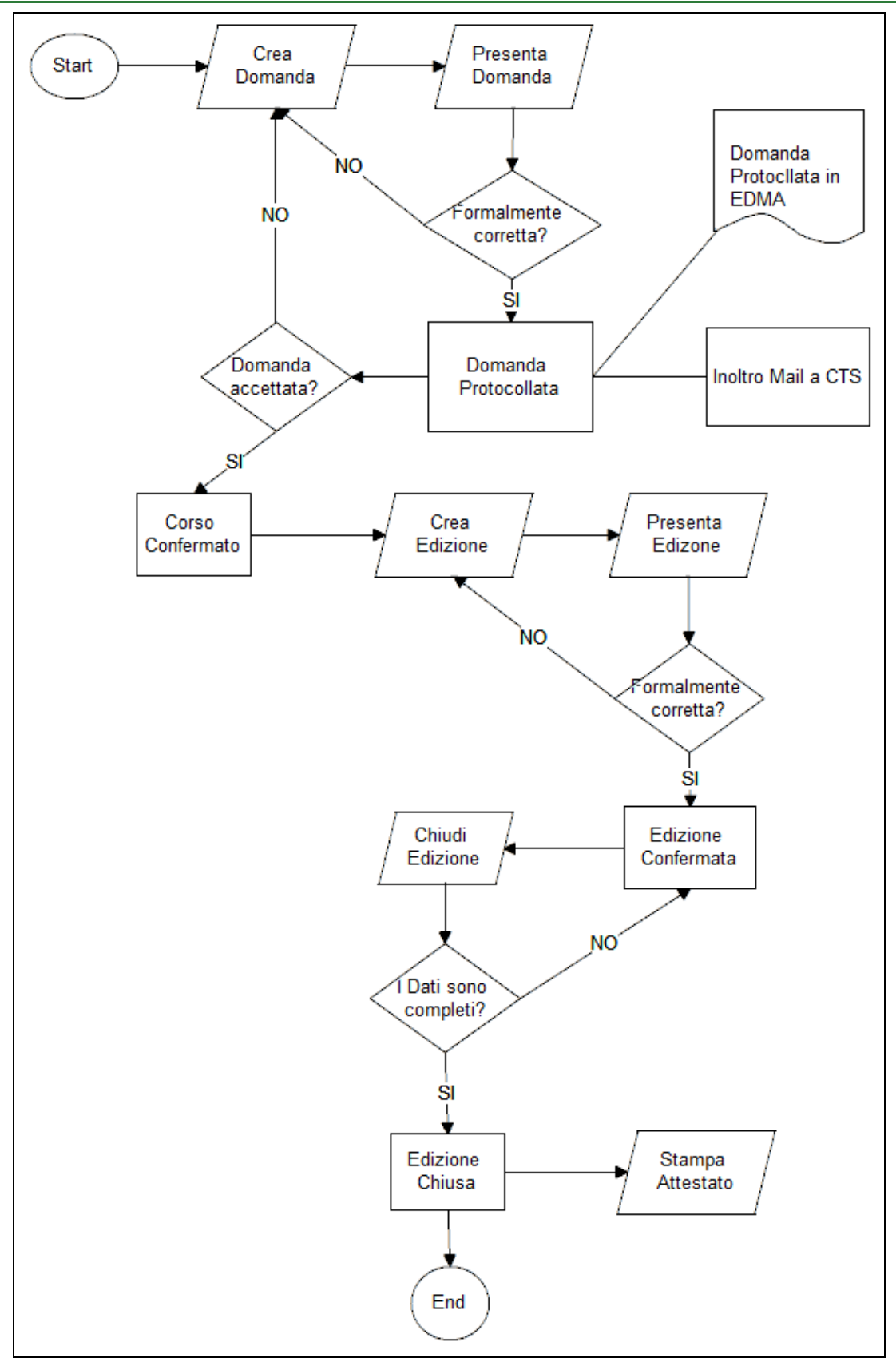

Figura 1: Diagramma di Flusso del processo di riconoscimento corsi

# 2. Accesso al Portale

Per accedere al Sistema di Supporto alla Formazione per la Protezione Civile è necessario passare dal Portale di Protezione Civile, che risponde al seguente indirizzo:

https://sicurezza.servizirl.it/

La pagina che risponde a questo indirizzo è mostrata in Figura 2:

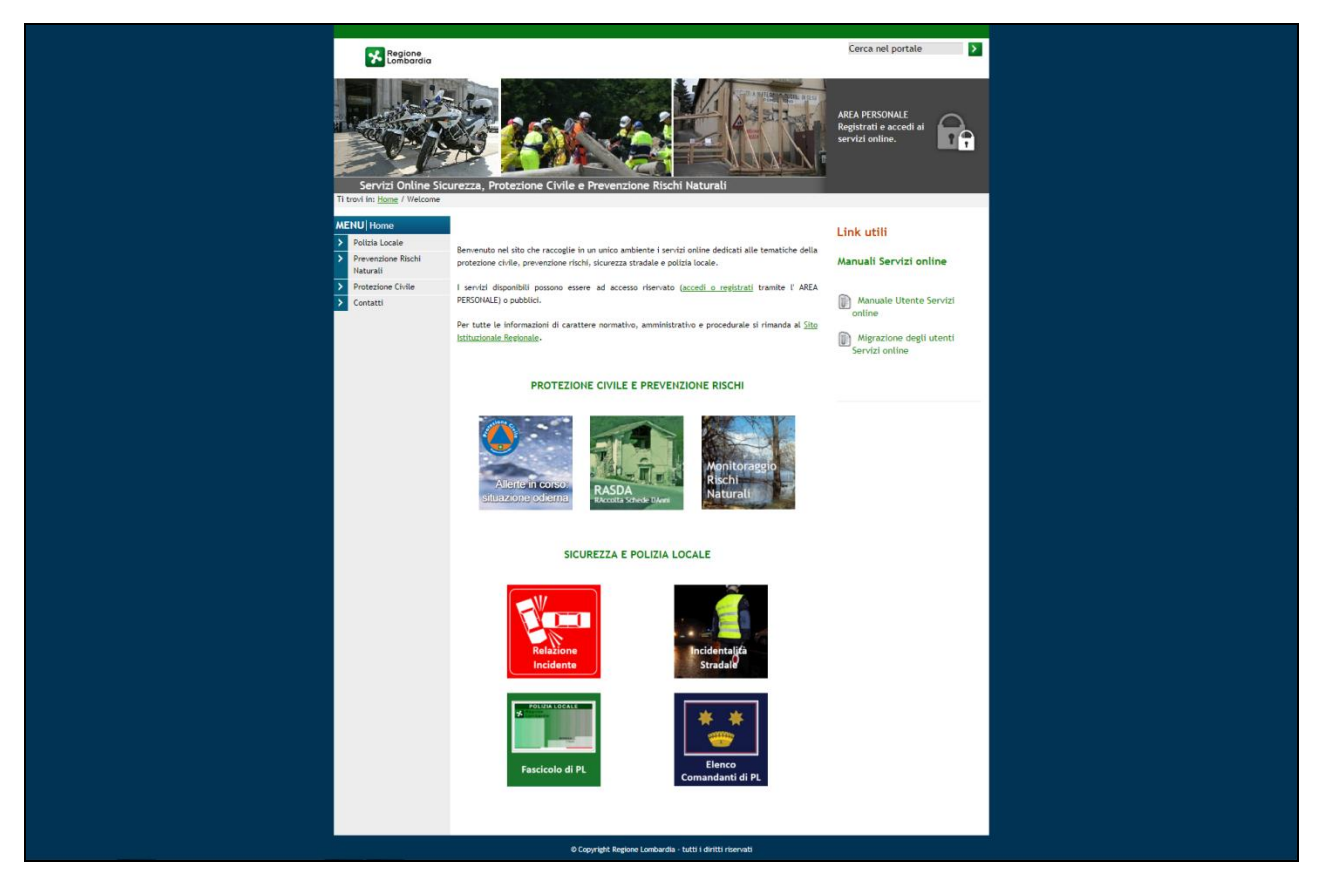

Figura 2: Home Page portale di Protezione Civile

Dal menu di sinistra è possibile accedere ai servizi per la protezione civile, tra cui il servizio di supporto alla formazione, indicato nel Portale come "Formazione Protezione Civile", come mostrato in Figura 3.

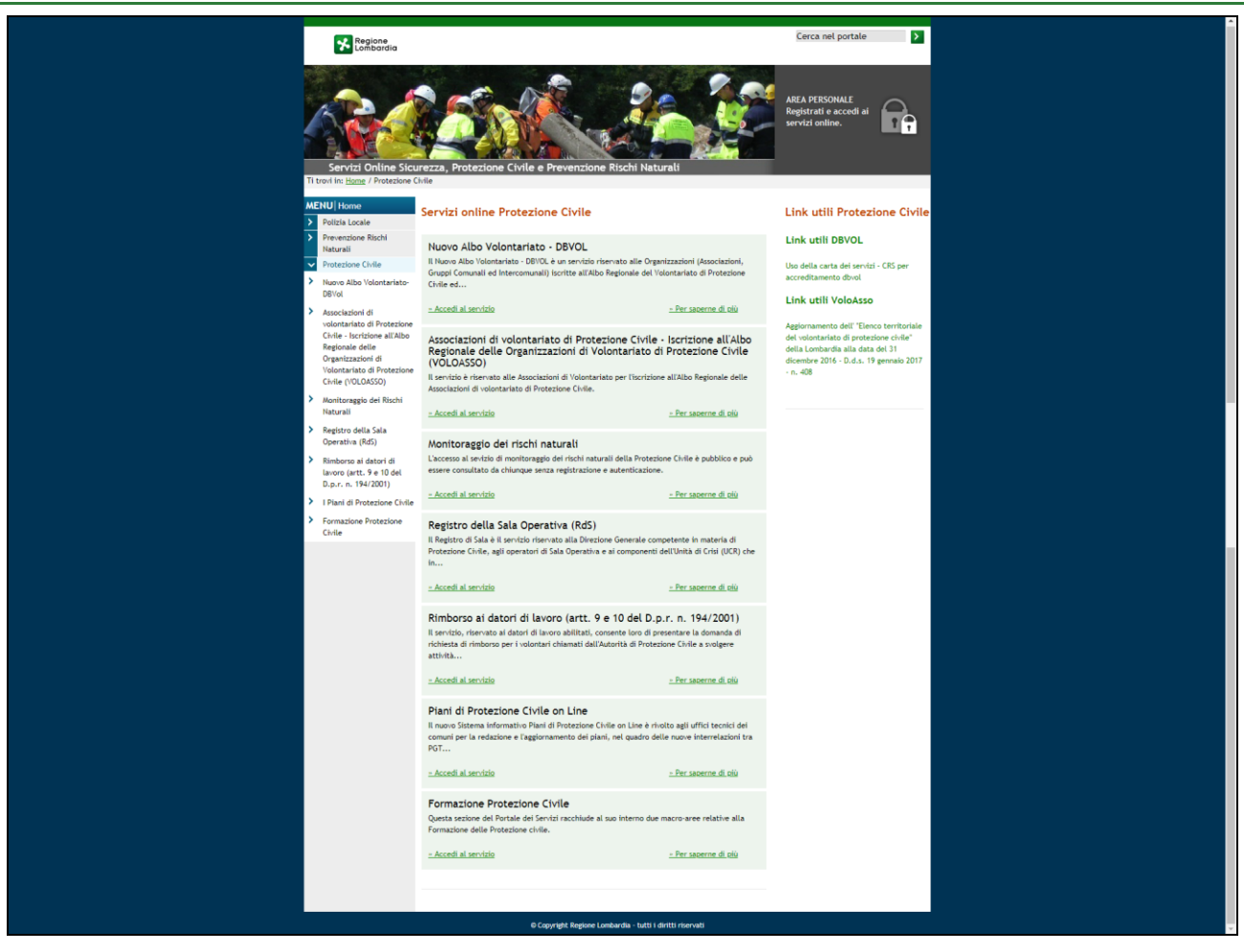

Figura 3: servizi per la Protezione Civile

L'accesso al servizio porta alla pagina di autenticazione dei servizi di Regione Lombardia mostrata in Figura 4: in questo caso ho scelto come modalità di autenticazione l'inserimento di user e password una volta cliccata quella voce il sistema mi porta alla schermata di Figura 5.

| Regione<br>Lombardia      | Servizio di autenticazione                                                                    |
|---------------------------|-----------------------------------------------------------------------------------------------|
|                           |                                                                                               |
|                           | Accedi con la tua identità digitale                                                           |
|                           | Entra con TS-CNS                                                                              |
|                           | Oppure utilizza altri metodi di accesso                                                       |
|                           | Nome utente e password                                                                        |
|                           | V. 10.8.03 - SERV. nodo1pro                                                                   |
|                           |                                                                                               |
| Servizio di autenticazi   | one di Regione Lombardia                                                                      |
| Privacy Policy            |                                                                                               |
| Copyright Regione Lombard | Jia tutti i diritti riservati - C F. 80050050154 - Piazza Città di Lombardia 1 - 20124 Milano |

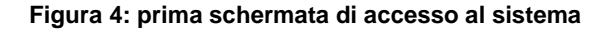

| Regione Servizio di autenticazione                                                                                                    | Accesso con Nome Utente e Password                                                                                                    |
|----------------------------------------------------------------------------------------------------|----------------------------------------------------------------------------------------------------|
| Nome Utente:<br>Password:<br>Hal dimenticato la password?<br>Prosegui                                                                                                   | Che cosa puol fare?          Image: Crea un nuovo utente       Image: Crea un nuovo utente       Image: Crea un nuovo utente       Image: Crea un nuovo utente         Image: Crea un nuovo utente       Image: Crea un nuovo utente       Image: Crea un nuovo utente       Image: Crea un nuovo utente         Image: Crea un nuovo utente       Image: Crea un nuovo utente       Image: Crea un nuovo u |
| Servizio di autenticazione di Regione Lombardia<br>Privacy Policy<br>© Copyright Regione Lombardia lutti i diritti riservati - C.F. 800500561154 - Piazza Città di Lont | nberdia 1 - 20124 Mileno                                                                                                    |

Figura 5: seconda schermata di accesso al sistema

Da questa schermata, oltre all'accesso al sistema, è possibile creare un nuovo utente, recuperare username o password, modificare i propri recapiti o modificare la domanda segreta per il recupero della password.

Se è stato effettuato il primo acceso al portale di protezione civile la schermata che viene presentata è la gestione dei profili associati all'utente, perché è necessario associare ogni utente ad almeno un profilo.

Un utente può avere già effettuato l'accesso al portale per usufruire di altri servizi e non è detto che il profilo utilizzato in quel contesto faccia parte dei profili associati al servizio SSFPC: in questo caso deve essere fatta una nuova richiesta.

| Regione<br>Lombardia                                   | Cerca nel portale                                                                        |  |
|--------------------------------------------------------|------------------------------------------------------------------------------------------|--|
| Servizi Online Si                                      | Nome Utente:<br>OPERATORE<br>Copone Utente:<br>REGIONALE<br>Addifica Profile<br>Sign Out |  |
| Ti trovi in: <u>Home</u> / <u>Welcome</u><br>MENU Home | Riepilogo e gestione Profili                                                             |  |
| Polizia Locale                                         |                                                                                          |  |
| Prevenzione Rischi<br>Naturali                         |                                                                                          |  |
| > Protezione Civile                                    |                                                                                          |  |
| > Contatti                                             | Selezionare l'ambito: V Inserisci                                                        |  |

#### Figura 6: richiesta nuovo profilo

La richiesta di un nuovo profilo è mostrata in Figura 6, a questa funzione si può accedere anche tramite la funzione modifica profilo mostrata in alto a destra del portale.

In questa schermata si deve scegliere come ambito Protezione Civile e cliccare sul pulsante "Inserisci", questo apre una seconda schermata come mostrato in Figura 7.

| Regione<br>Lombardia                                                         |                                                   |                                   | Cerca nel portale                                         | Þ                                          |  |
|------------------------------------------------------------------------------|---------------------------------------------------|-----------------------------------|-----------------------------------------------------------|--------------------------------------------|--|
|                                                                              |                                                   |                                   | Nome Utente:<br>OPERATORE<br>Cognome Utente:<br>REGIONALE | <u>Modifica Profilo</u><br><u>Sign Out</u> |  |
| Servizi Online Sicurezza, Prote<br>Ti trovi in: <u>Home</u> / <u>Welcome</u> | zione Civile e Prevenzion                         | e Rischi Naturali                 | -                                                         |                                            |  |
| MENU Home Richiesta o                                                        | i profilazione e autori<br>filiazione dell'utente | zzazione ai servizi di Protezione | e Civile                                                  |                                            |  |
| Prevenzione Rischi     Naturali     Tipo ente d                              | i appartenenza 🛛                                  |                                   |                                                           | ~                                          |  |
| Protezione Civile     Ente di app     Contatti     Qualifica                 | artenenza                                         |                                   |                                                           | *<br>*                                     |  |
| Quantea                                                                      |                                                   |                                   |                                                           | <u> </u>                                   |  |
| Selezion<br>Albo Volor                                                       | e delle autorizzazioni rich<br>ariato             | nieste                            |                                                           |                                            |  |
| Nessuna fu                                                                   | zione disponibile                                 |                                   |                                                           |                                            |  |
| Cruscotto                                                                    | ala Operativa                                     |                                   |                                                           |                                            |  |
| Nessuna fu                                                                   | zione disponibile                                 |                                   |                                                           |                                            |  |
| Formazion                                                                    | Protezione Civile                                 |                                   |                                                           |                                            |  |
| Nessuna fu                                                                   | zione disponibile                                 |                                   |                                                           |                                            |  |
| Gestione (                                                                   | omunicati                                         |                                   |                                                           |                                            |  |
| Nessuna fu                                                                   | zione disponibile                                 |                                   |                                                           |                                            |  |
| Piani Prote                                                                  | zione Civile                                      |                                   |                                                           |                                            |  |
| Nessuna fu                                                                   | zione disponibile                                 |                                   |                                                           |                                            |  |
| <b>Registro d</b> i<br>Nessuna fu                                            | Sala Operativa<br>zione disponibile               |                                   |                                                           |                                            |  |
| Elsterne b                                                                   |                                                   |                                   |                                                           |                                            |  |
| Nessuna fu                                                                   | zione disponibile                                 | 190                               |                                                           |                                            |  |
|                                                                              |                                                   |                                   |                                                           |                                            |  |
| Informa                                                                      | ioni di accompagnamento                           |                                   |                                                           |                                            |  |
| Note                                                                         |                                                   |                                   |                                                           |                                            |  |
|                                                                              |                                                   |                                   |                                                           |                                            |  |
| Allegati                                                                     |                                                   |                                   |                                                           |                                            |  |
| Scegli file                                                                  | Nessun file selezionato                           | Rimuovi                           |                                                           |                                            |  |
| Scegli file                                                                  | Nessun file selezionato                           | Rimuovi                           |                                                           |                                            |  |
|                                                                              |                                                   | Carica nuovo file                 |                                                           |                                            |  |
|                                                                              |                                                   | Annulla Conferma richiesta        |                                                           |                                            |  |
|                                                                              |                                                   |                                   |                                                           |                                            |  |

Figura 7: Richiesta abilitazione profilo

Il campo "Tipo Ente di Appartenenza" determina la tipologia di utente per SSFPC e una volta selezionato attiva altri eventuali campi per completare le informazioni sul profilo, oltre ad ente di appartenenza e Qualifica.

Ad esempio, per un ente di tipo Scuola viene richiesto anche Regione e Provincia della sede legale, per un ente di tipo Comune si richiede la provincia.

Vediamo come richiedere correttamente l'accesso al portale secondo il proprio profilo:

- Profilo utente regionale:
  - Tipo Ente di Appartenenza: Regione
  - Ente di appartenenza: Lombardia
  - Qualifica: Operatore regione Lombardia
- Profilo utente Polis
  - Tipo Ente di Appartenenza: Ente sistema Regione
  - Ente di appartenenza: Polis Lombardia
  - o Qualifica: Operatore ente sistema Regione Lombardia
- Profilo utente Provincia
  - Tipo Ente di Appartenenza: Provincia
  - Ente di appartenenza: la propria provincia
  - Qualifica: la propria qualifica
- Profilo CTS
  - Tipo Ente di Appartenenza: altro ente pubblico
  - Ente di appartenenza: Comitato Tecnico Scientifico
  - Qualifica: Operatore ente operatore altro ente pubblico
- Profilo Ente proponente
  - Tipo Ente di Appartenenza: in questo caso si ha una scelta multipla perché diverse tipologie di enti possono presentare una richiesta di riconoscimento:
    - Comune
    - Comunità montana
    - unione di Comuni
    - Ente Parco
    - Ente privato
    - Gruppo comunale di Volontariato

- Gruppo intercomunale di Volontariato
- Associazione di volontariato
- Scuola

Una volta selezionato il profilo di proprio interesse il sistema abilita una checkbox sotto la voce "Formazione Protezione Civile" e di fianco alla voce: "Operatore SSFPC". E' sufficiente flaggare la check box (Figura 8) e confermare la richiesta con il tasto in fondo alla pagina per inoltrare la propria richiesta di abilitazione ai gestori del portale e attendere l'attivazione.

Formazione Protezione Civile
Operatore SSFPC

#### Figura 8: check per abilitazione

Unico caso differente è per il Comitato Tecnico Scientifico, perché come ente prevede due differenti ruoli per SSFPC:

- Membro del CTS (Operatore SSFPC)
- Segreteria del CTS (Responsabile SSFPC)

Formazione Protezione Civile

- Responsabile SSFPC
- Operatore SSFPC

#### Figura 9: check per abilitazione CTS

Una volta effettuato l'accesso il sistema presenta una schermata differente a seconda del profilo con cui si accede e un conseguente insieme di servizi disponibili. Nei prossimi capitoli saranno trattate le funzioni del sistema suddivise per i diversi profili.

# 3. Ente Proponente

Con ente proponente si intende un qualsiasi ente o associazione che vuole sottoporre al Comitato Tecnico scientifico di Regione Lombardia un corso perché possa essere valutato e riconosciuto dalla Scuola Superiore di Protezione Civile come conforme alle Deliberazioni della Giunta Regionale.

La pagina di accesso per il profilo Ente Proponente è rappresentata in Figura 10: in alto sono riportati (e mascherati nell'immagine) il nome dell'utente, il suo ruolo associato e la denominazione dell'ente proponente. Sotto a questo header è mostrato un menù orizzontale con i diversi servizi

•

offerti per questo utente e divisi per ambiti. Il dettaglio completo dei servizi è descritto nel paragrafo successivo.

# 3.1 Servizi Offerti

Di seguito l'elenco dei servizi proposti per il profilo Ente Proponente

- Dati Utente
- Dati Ente
- Gestione Corso
  - Crea Corso
  - o Ricerca Corso
  - Gestione Edizione
    - o Crea Edizione
    - o Ricerca Edizione
- Gestione Docente
  - o Inserisci Docente
  - o Ricerca Docente
- Gestione Allievo
  - Inserisci Allievo
  - o Ricerca Allievo
- Manuale Utente

Il caso d'uso mostrato in Figura 11 rappresenta graficamente le diverse funzioni messe a disposizione per questo profilo.

| *           | Regione<br>Lombardia | FORMAZIONE PROTEZIONE CIVILE |                        |                                |                              | E               |                    |
|-------------|----------------------|------------------------------|------------------------|--------------------------------|------------------------------|-----------------|--------------------|
| L Utente:   |                      | - Ente:                      | - Ruolo: [O            | PERATORE_ENTE]                 |                              |                 | ෆ්Torna al portale |
| Home        |                      |                              |                        |                                |                              |                 |                    |
| Dati Utente | Dati Ente            | i≣ Gestione Corso ▾          | i≣ Gestione Edizione → | $\equiv$ Gestione Docente 🗸    | ≣ Gestione Allievo ▾         | Manuale Utente  |                    |
|             |                      |                              |                        |                                |                              |                 |                    |
|             |                      |                              |                        |                                |                              |                 |                    |
|             |                      |                              |                        |                                |                              |                 |                    |
|             |                      |                              |                        |                                |                              |                 |                    |
|             |                      |                              |                        |                                |                              |                 |                    |
|             |                      |                              |                        |                                |                              |                 |                    |
|             |                      |                              |                        |                                |                              |                 |                    |
|             |                      |                              |                        |                                |                              |                 |                    |
|             |                      |                              |                        |                                |                              |                 |                    |
|             |                      |                              | © Copyright Regi       | ione Lombardia - tutti i dirit | ti riservati   VOCE 01   VOC | CE 02   VOCE 03 |                    |

Figura 10: home page profilo Ente Proponente

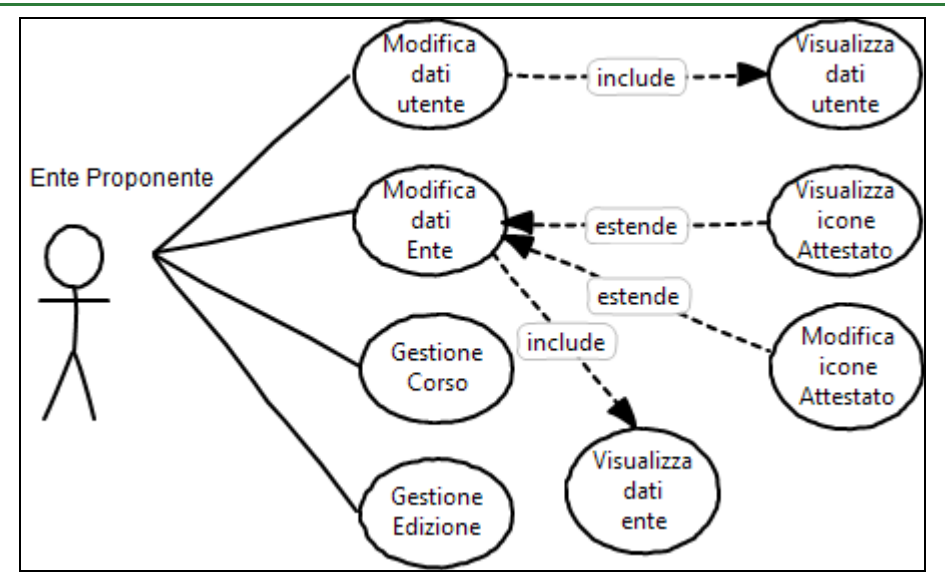

Figura 11: Caso d'uso Ente Proponente

# 3.2 Dati Utente

La scheda dati utente è rappresentata in Figura 12. Sono state utilizzate delle informazioni di test non oscurate per mostrare quali dati vengono visualizzati nell'header dell'applicativo.

L'utente ha la possibilità di modificare i campi presentati a video e salvare. Gli unici campi che non possono essere modificati, perché recuperati dalla profilazione sono: Nome, Cognome, Codice Fiscale ed Email personale.

| Regione<br>Lombardia         |                      |                          |                             | FORMAZIONE                     | PROTEZION      | E CIVILE        |                           |
|------------------------------|----------------------|--------------------------|-----------------------------|--------------------------------|----------------|-----------------|---------------------------|
| LUtente: SCUOLA - EN         | TE - Ente: DAVID MAR | RIA TUROLDO - Ruolo: [O  | PERATORE_ENTE]              |                                |                |                 | <b>O</b> Torna al portale |
| Home -> Dati Utente          |                      |                          |                             |                                |                |                 |                           |
| Dati Utente Dati Ente        | ≣ Gestione Corso ▾   | 🗏 Gestione Edizione 🗸    | i≣ Gestione Docente →       | - i≣ Gestione Allievo -        | Manuale Utente |                 |                           |
|                              |                      |                          |                             |                                |                |                 |                           |
| RESPONSABILE                 |                      | <b>v</b>                 |                             |                                |                |                 |                           |
| DATI ANAGRAFICI:             |                      |                          |                             |                                |                |                 |                           |
| Nome •                       | Cognome •            | Codice                   | Fiscale •                   | Stato nascita                  | Data nascita   | data            | Sesso                     |
| SCOOLA                       | ENTE                 | NIES                     | CL8UAUTF2U5V                |                                |                | uata            |                           |
| Provincia nascita            | ~                    | Comune nascita           | v                           |                                |                |                 |                           |
|                              |                      |                          |                             |                                |                |                 |                           |
| RESIDENZA:<br>Provincia      |                      | Comune                   |                             | Via                            |                |                 | Civico                    |
|                              | ~                    |                          | ~                           |                                |                |                 |                           |
| Сар                          |                      |                          |                             |                                |                |                 |                           |
|                              |                      |                          |                             |                                |                |                 |                           |
| Il domicilio coincide con la | a residenza 📃        |                          |                             |                                |                |                 |                           |
| DOMICILIO:<br>Provincia      |                      | Comune                   |                             | Via                            |                |                 | Civico                    |
|                              | ~                    |                          | ~                           |                                |                |                 |                           |
| Сар                          |                      |                          |                             |                                |                |                 |                           |
|                              |                      |                          |                             |                                |                |                 |                           |
| CONTATTI:                    |                      |                          |                             |                                |                |                 |                           |
| Email personale              |                      | Email ufficio            |                             | Email PEC                      |                |                 |                           |
| o7351886@nwytg.net           |                      |                          |                             |                                |                |                 |                           |
| Telefono fisso personale     |                      | Telefono mobile personal | e                           | Telefono fisso ufficio         |                | Telefono mobile | ufficio                   |
|                              |                      |                          |                             |                                |                | L               |                           |
|                              |                      |                          |                             |                                |                |                 | Salva                     |
|                              |                      |                          |                             |                                |                |                 |                           |
|                              |                      | © Copyright Regio        | ne Lombardia - tutti i diri | tti riservati   VOCE 01   VOCE | 02 VOCE 03     |                 |                           |

Figura 12: Dati utente - profilo Ente Proponente

## 3.3 Dati Ente

La scheda Dati Ente è rappresentata in Figura 13. In questo caso, oltre alla modifica dei dati anagrafici dell'ente è possibile inserire le icone che saranno stampate insieme a tutti gli attestati prodotti dal sistema per questo Ente.

Il pulsante "ANTEPRIMA FILE PDF" mostra un'anteprima della stampa di un attestato di partecipazione: nonostante l'attestato sia vuoto si può vedere l'effetto delle icone caricate e posizionate in alto a sinistra (la prima) e a destra (la seconda).

Denominazione e Codice Fiscale sono gli unici due campi che non possono essere modificati, perché recuperati dalla profilazione.

| Regione<br>Lombardia                    |                                 |                              | 1                              | FORMAZIONE                 | PROTEZIONE CIVIL | E                          |
|-----------------------------------------|---------------------------------|------------------------------|--------------------------------|----------------------------|------------------|----------------------------|
| LUtente: SCUOLA - ENT                   | FE - Ente: DAVID MARI           | A TUROLDO - Ruolo: [OF       | PERATORE_ENTE]                 |                            |                  | <b>ෆ්</b> Torna al portale |
| Home -> Dati Ente                       |                                 |                              |                                |                            |                  |                            |
| Dati Utente Dati Ente                   | ≣ Gestione Corso ▾              | $\equiv$ Gestione Edizione - | $\equiv$ Gestione Docente -    | i≣ Gestione Allievo →      | Manuale Utente   |                            |
| DATI ENTE                               |                                 |                              |                                |                            |                  |                            |
| ANAGRAFICA:                             |                                 |                              |                                |                            |                  |                            |
| Denominazione •                         | Tipologia Ente                  |                              |                                |                            |                  | Codice Fiscale •           |
| DAVID MARIA TUROLDO                     |                                 |                              |                                |                            | ~                | ND                         |
| Provincia •                             |                                 | Comune •                     |                                | Via                        |                  | Civico                     |
| Can                                     | Partita Iva                     |                              | ~                              |                            |                  |                            |
|                                         |                                 |                              |                                |                            |                  |                            |
| Telefono                                | Fax                             | Email •                      |                                | Email PEC                  |                  |                            |
|                                         |                                 |                              |                                |                            |                  |                            |
| Numero di iscrizione albo<br>volontario | Data di iscrizion<br>volontario | e albo                       |                                |                            |                  |                            |
|                                         | Seleziona una                   | data                         |                                |                            |                  |                            |
| BESPONSABILE                            |                                 |                              |                                |                            |                  |                            |
| Nome                                    | Cognome                         | Codice F                     | -iscale                        | Telefono                   | Email            |                            |
|                                         |                                 |                              |                                |                            |                  |                            |
|                                         |                                 |                              |                                |                            |                  |                            |
| CAMPO ICONA                             |                                 |                              |                                |                            |                  |                            |
|                                         |                                 |                              |                                |                            |                  |                            |
| INSERIMENTO ICONE                       | (DIMENSIONE CONS                | IGLIATA 640*480)             |                                |                            |                  |                            |
| Carica icona 1                          |                                 | Anteprima immagine 1         |                                |                            |                  |                            |
| Check Point.jpg                         | -                               |                              |                                |                            |                  |                            |
|                                         |                                 | <b>m</b>                     |                                |                            |                  |                            |
|                                         |                                 |                              |                                |                            |                  |                            |
| Carica icona 2                          |                                 | Anteprima immagine 2         |                                |                            |                  |                            |
| images ppg                              |                                 |                              |                                |                            |                  |                            |
| and geo.prig                            |                                 | â                            |                                |                            |                  |                            |
|                                         |                                 |                              |                                |                            |                  |                            |
|                                         |                                 |                              |                                |                            |                  | ANTEPRIMA FILE PDF         |
|                                         |                                 |                              |                                |                            |                  |                            |
|                                         |                                 |                              |                                |                            |                  |                            |
|                                         |                                 |                              |                                |                            |                  | Salva                      |
|                                         |                                 | @ Convright Region           | ne Lombardia - tutti i diritti | riservati   VOCE 01   VOCE | 02 VOCE 03       |                            |

Figura 13: dati Ente - profilo Ente Proponente

# 3.4 Gestione Corso

### 3.4.1 Crea Corso

La funzione di creazione di un corso permette la compilazione di una domanda di riconoscimento attraverso la definizione dettagliata del corso stesso. Un corso viene inserito tramite una serie di schede contenenti form di input, l'ultima scheda comprende la funzione di conferma della domanda di riconoscimento, che sottopone il corso inserito al CTS. Lo stato del corso passa da "BOZZA" a

"PRESENTATA", si tratta ancora di una domanda di riconoscimento, non è ancora un corso riconosciuto.

Una volta che una domanda viene approvata il corso inserito passa in stato CONFERMATO ed è possibile procedere con l'inserimento delle edizioni, ovvero le informa

In Figura 14 è rappresentato il caso d'uso generale per le funzioni offerte dal sistema per la gestione di un corso, Vediamo le diverse informazioni che possono essere inserite nella creazione di un corso attraverso le diverse maschere applicative.

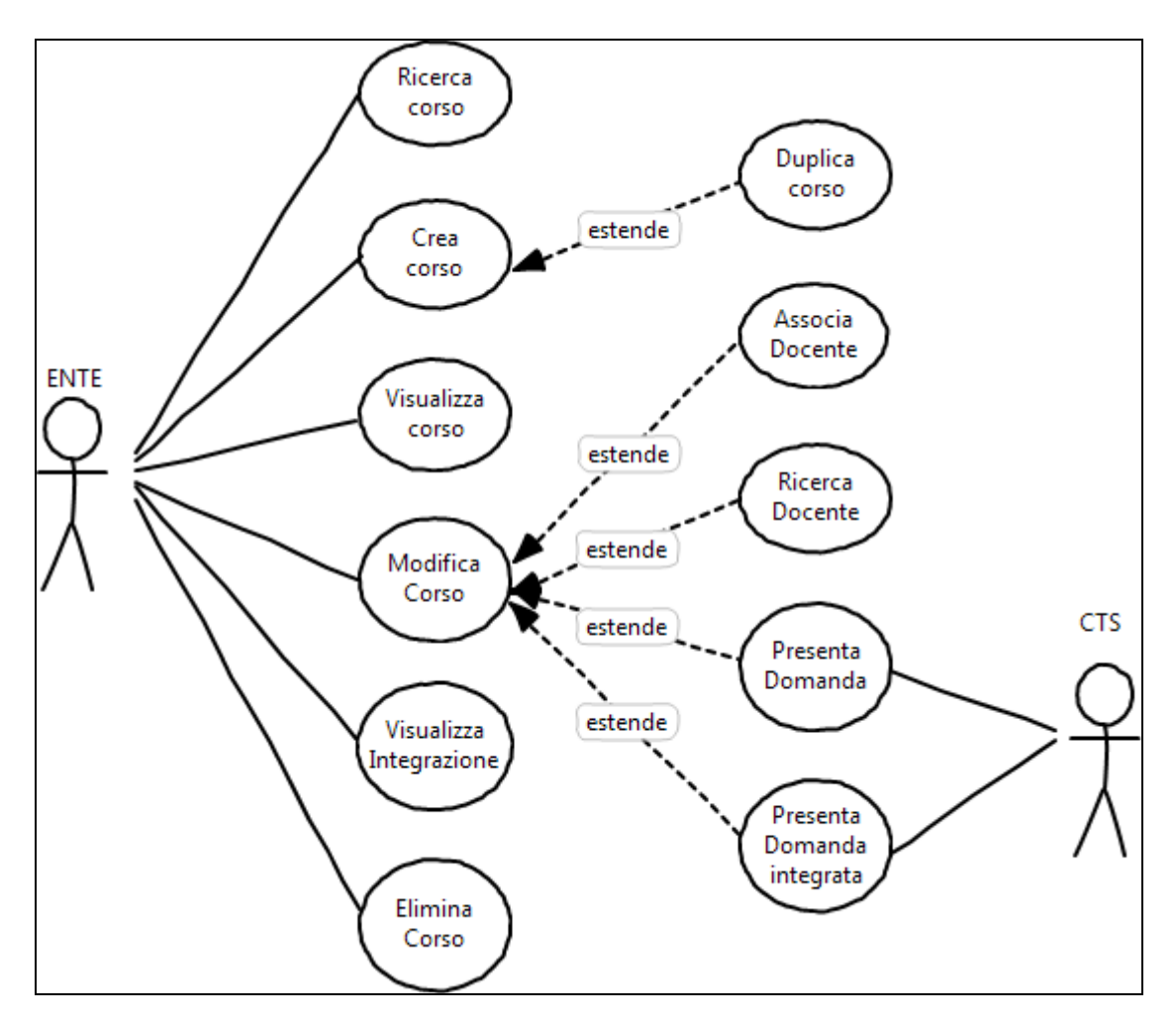

Figura 14: Gestione Domanda di riconoscimento Ente Proponente

La funzione "Crea Corso" apre un pannello a schede con una form per ogni scheda; le schede disponibili sono le seguenti e sono presentate nelle immagini successive

- Campo
- Ente
- Responsabile iniziativa
- Attività formativa
- Destinatari
- Contenuti
- Metodologie
- Docenti

- Materiale e strumenti didattici
- Valutazione finale
- Allegati
- Dichiarazione

| Regione<br>Lombardia                        |                                                                                          | FORMAZIONE PROTEZIONE CIVILE          |                   |
|---------------------------------------------|------------------------------------------------------------------------------------------|---------------------------------------|-------------------|
| LUtente: SCUOLA - ENTE - Ente: DAVID MARIA  | TUROLDO - Ruolo: [OPERATORE_ENTE]                                                        |                                       | OTorna al portale |
| Home -> Crea Corso                          |                                                                                          |                                       |                   |
| Dati Utente 🛛 Dati Ente 🗮 Gestione Corso 🗸  | i≣ Gestione Edizione - I≣ Gestione Docente - I≣ Gestione Allievo - Manuale Utente        |                                       |                   |
| Campo Ente Responsabile iniziativa Attività | formativa Destinatari Contenuti Metodologie Docenti Materiale e strumenti didattici Valu | tazione finale Allegati Dichiarazione |                   |
| САМРО                                       |                                                                                          |                                       |                   |
| Titolo iniziativa • Liv                     | vello Formativo(Attività formativa)                                                      | Livello Formativo(Ruolo)              |                   |
|                                             |                                                                                          | ~                                     | v                 |
| Attività formativa di aggiornamento •       |                                                                                          |                                       |                   |
|                                             |                                                                                          |                                       |                   |
|                                             |                                                                                          |                                       | Avanti Salva      |
|                                             |                                                                                          |                                       |                   |
|                                             |                                                                                          |                                       |                   |
|                                             |                                                                                          |                                       |                   |
|                                             |                                                                                          |                                       |                   |
|                                             |                                                                                          |                                       |                   |
|                                             |                                                                                          |                                       |                   |

Figura 15: Crea Corso - scheda Campo

La prima scheda mostrata in Figura 15: Crea Corso - scheda Campo permette di inserire un titolo per il corso e di selezionare l'attività formativa e il ruolo per il livello formativo definito dal corso stesso.

La selezione dell'attività formativa serve ad individuare la tipologia di corso e la scheda associata a questa tipologia: se la scheda è presente il sistema rende visibile il tasto "download scheda" (vedi Figura 16) e permette all'utente di salvarne una copia in locale.

| Regione<br>Lombardia                       |                                                                       |                                        | FORMAZIONE PROT          | EZIONE CIVILE |
|--------------------------------------------|-----------------------------------------------------------------------|----------------------------------------|--------------------------|---------------|
| LUtente: SCUOLA - ENTE - Ente: DAVID M     | RIA TUROLDO - Ruolo: [OPERATORE_ENTE]                                 |                                        |                          |               |
| Home -> Crea Corso                         |                                                                       |                                        |                          |               |
| Dati Utente Dati Ente 🗮 Gestione Corso     | · · · · · · · · · · · · · · · · · · ·                                 | anuale Utente                          |                          |               |
| Campo Ente Responsabile iniziativa At      | ività formativa Destinatari Contenuti Metodologie Docenti Materiale e | strumenti didattici Valutazione finale | Allegati Dichiarazione   |               |
| CAMPO                                      |                                                                       |                                        |                          |               |
| Titolo iniziativa •                        | Livello Formativo(Attività formativa)                                 | Liv                                    | rello Formativo(Ruolo) • |               |
|                                            | A2-01 - Attività logistico gestionali                                 | ~                                      | volontario               | ~             |
| Attività formativa di aggiornamento •<br>V | Download scheda                                                       |                                        |                          |               |
|                                            |                                                                       |                                        |                          | Avanti Salva  |

Copyright Regione Lombardia - tutti i diritti riservati | VOCE 01 | VOCE 02 | VOCE 03

Figura 16: Crea Corso - scheda Campo con download scheda

La scheda "Ente" riporta le informazioni recuperate dalla sezione dati ente (vedi Figura 17), queste informazioni sono modificabili solo dalla sezione "Dati Ente" e all'interno di un corso risultano non modificabili.

| Regione<br>Lombardia                       |                                         |                                           |                                         | FORMAZIONE PROTEZION | E CIVILE       |                   |
|--------------------------------------------|-----------------------------------------|-------------------------------------------|-----------------------------------------|----------------------|----------------|-------------------|
| LUtente: SCUOLA - ENTE - Ente: DAVID MA    | RIA TUROLDO - Ruolo: [OPERATORE_ENTE    | 1                                         |                                         |                      |                | OTorna al portale |
| Home -> Crea Corso                         |                                         |                                           |                                         |                      |                |                   |
| Dati Utente 🛛 Dati Ente 🗐 Gestione Corso 🗸 | 🗧 Gestione Edizione 👻 🗮 Gestione Doc    | ente → 🔠 Gestione Allievo → Manuale Uter  | te                                      |                      |                |                   |
| Campo Ente Responsabile iniziativa Att     | ività formativa Destinatari Contenuti I | Metodologie Docenti Materiale e strumenti | didattici Valutazione finale Allegati I | Dichiarazione        |                |                   |
| DATI ENTE                                  |                                         |                                           |                                         |                      |                |                   |
|                                            |                                         |                                           |                                         |                      |                |                   |
| ANAGRAFICA:<br>Denominazione               | Tipologia Ente •                        |                                           |                                         |                      | Codice Fiscale |                   |
| DAVID MARIA TUROLDO                        | Scuole/Università                       |                                           |                                         | ×                    | ND             |                   |
| Provincia -                                | Comune •                                |                                           | Via                                     |                      | Civico         |                   |
| BARI                                       | ✓ CASAMASSIMA                           | ~                                         |                                         |                      |                |                   |
| Cap                                        | Partita Iva                             |                                           |                                         |                      |                |                   |
| Telefono                                   | Eav                                     | Email 1                                   | Email PEC                               |                      |                |                   |
| 122                                        |                                         | test@test.it                              |                                         |                      |                |                   |
| Numero di Inschelano alla confectazione    | Data di la ciciana alta universita      |                                           |                                         |                      |                |                   |
| Numero di Iscrizione albo volontario       | Seleziona una data                      |                                           |                                         |                      |                |                   |
|                                            |                                         |                                           |                                         |                      |                |                   |
|                                            |                                         |                                           |                                         |                      | Indietro       | Avanti Salva      |
|                                            |                                         |                                           |                                         |                      | maletro        | Avanu Sdiva       |
|                                            |                                         |                                           |                                         |                      |                |                   |

Figura 17: Crea Corso - scheda Ente

La scheda "Responsabile iniziativa" riporta le informazioni dell'utente, ma è modificabile.

| Regione<br>Lombardia             |                                            |                                                               |                             | FORMAZIONE PROTEZIONE CIV | ILE                  |
|----------------------------------|--------------------------------------------|---------------------------------------------------------------|-----------------------------|---------------------------|----------------------|
| LUtente: SCUOLA - ENTE - Ente: D | DAVID MARIA TUROLDO - Ruolo: [OF           | ERATORE_ENTE]                                                 |                             |                           |                      |
| Home -> Crea Corso               |                                            |                                                               |                             |                           |                      |
| Dati Utente 🛛 Dati Ente 🗮 Gestio | ne Corso 👻 🧮 Gestione Edizione 👻           | i≣ Gestione Docente - i≣ Gestione Allievo - Manuale Utente    |                             |                           |                      |
| Campo Ente Responsabile iniziat  | <b>tiva</b> Attività formativa Destinatari | Contenuti Metodologie Docenti Materiale e strumenti didattici | Valutazione finale Allegati | Dichiarazione             |                      |
| RESPONSABILE DELL' IN            | IZIATIVA                                   |                                                               |                             |                           |                      |
| DATI ANAGRAFICI:                 |                                            |                                                               |                             |                           |                      |
| Nome •                           | Cognome =                                  | Codice Fiscale •                                              |                             |                           |                      |
| SCUOLA                           | ENTE                                       | NTESCL80A01F205V                                              |                             |                           |                      |
| CONTATTI:<br>Email personale     |                                            |                                                               |                             |                           |                      |
| o7351886@nwytg.net               |                                            |                                                               |                             |                           |                      |
| Telefono mobile personale        |                                            |                                                               |                             |                           |                      |
|                                  |                                            |                                                               |                             |                           |                      |
|                                  |                                            |                                                               |                             |                           |                      |
|                                  |                                            |                                                               |                             | Ir                        | adietro Avanti Salva |
|                                  |                                            |                                                               |                             |                           |                      |
|                                  |                                            |                                                               |                             |                           |                      |
|                                  |                                            |                                                               |                             |                           |                      |

#### Figura 18: Crea corso - Scheda Responsabile Iniziativa

© Copyright Regione Lombardia - tutti i diritti riservati | VOCE 01 | VOCE 02 | VOCE 03

La scheda Attività Formativa ha una data di fine iniziativa impostata dal sistema e non modificabile: il 31 dicembre dell'anno successivo a quello attuale.

All'interno di questa scheda il campo "obiettivi formativi" viene popolato con le informazioni contenute nelle Schede Corsi della protezione civile dopo aver selezionato l'Attività formativa nella scheda Campo.

| Regione<br>Lombardia                            |                                                      |                                                           | FO                                                             | RMAZIONE PROTEZIONE CIVILE                                     |                   |
|-------------------------------------------------|------------------------------------------------------|-----------------------------------------------------------|----------------------------------------------------------------|----------------------------------------------------------------|-------------------|
| LUtente: SCUOLA - ENTE - Ente: DAVID N          | ARIA TUROLDO - Ruolo: [OPERATORE_ENT                 | E]                                                        |                                                                |                                                                | OTorna al portale |
| Home -> Crea Corso                              |                                                      |                                                           |                                                                |                                                                |                   |
| Dati Utente Dati Ente 🗮 Gestione Corso          | o → 🔠 Gestione Edizione → 📰 Gestione Do              | cente 👻 🧮 Gestione Allievo 👻 Manuale Ut                   | ente                                                           |                                                                |                   |
| Campo Ente Responsabile iniziativa /            | Attività formativa Destinatari Contenuti             | Metodologie Docenti Materiale e strumer                   | ti didattici Valutazione finale Allegati Dichiai               | razione                                                        |                   |
| ATTIVITÀ FORMATIVA                              |                                                      |                                                           |                                                                |                                                                |                   |
| Data inizio iniziativa •                        | Data fine iniziativa                                 | Durata ore                                                | Provincia sede                                                 | Citta sede                                                     |                   |
| Seleziona una data                              | 31/12/2021                                           |                                                           |                                                                | ~                                                              | Ý                 |
| Via sede                                        |                                                      | Civico sede                                               | Cap sede                                                       |                                                                |                   |
|                                                 |                                                      |                                                           |                                                                |                                                                |                   |
| L'iniziativa prevede una quota di<br>iscrizione | Indicare la quota di partecipazione(se<br>richiesto) | Qual è il costo complessivo di massima<br>dell'iniziativa |                                                                |                                                                |                   |
| , v                                             |                                                      |                                                           |                                                                |                                                                |                   |
| PROGETTO ESECUTIVO                              |                                                      |                                                           |                                                                |                                                                |                   |
| Obiettivi formativi                             |                                                      |                                                           |                                                                |                                                                |                   |
| Fornire una conoscenza precisa degli eleme      | nti della logistica da campo (impiantistica, materia | ili, aspetti gestionali e sanitari, sicurezza e segrete   | ria), per poter collaborare con le Istituzioni e le altre fun: | zioni, in modo consapevole e rispettoso del ruolo di ciascuno. |                   |
|                                                 |                                                      |                                                           |                                                                |                                                                |                   |
|                                                 |                                                      |                                                           |                                                                |                                                                |                   |
|                                                 |                                                      |                                                           |                                                                |                                                                |                   |
|                                                 |                                                      |                                                           |                                                                |                                                                |                   |
|                                                 |                                                      |                                                           |                                                                | Indietro                                                       | Avanti Salva      |

Figura 19: Crea corso - Scheda Attività formativa

Anche la scheda Destinatari (vedi Figura 20) ha un campo che viene precompilato dopo aver selezionato l'Attività formativa nella scheda Campo ed è "Lista requisiti per i partecipanti".

| 💕 Regione<br>Unibardia                                                                                                    | FORMAZIONE PROTEZIONE CIVILE                                              |
|----------------------------------------------------------------------------------------------------|---------------------------------------------------------------------------|
| LUtente: SCUOLA - ENTE - Ente: DAVID MARIA TUROLDO - Ruolo: [OPERATORE_ENTE]                                                                                                    | OTorna al portale                                                         |
| Home -> Crea Corso                                                                                                    |                                                                           |
| Dati Utente 🛛 Dati Ente 🔠 Gestione Corso 🗸 🚎 Gestione Edizione 🤟 🦉 Gestione Docente 🗸 🕮 Gestione Allievo 👻 Manuale Utente                                                                  |                                                                           |
| Campo Ente Responsabile iniziativa Attività formativa Destinatari Contenuti Metodologie Docenti Materiale e strumenti didattici Valutazione finale Allegati                                | Dichiarazione                                                             |
| DESTINATARI                                                                                                    |                                                                           |
| Tipologia dell'ente/organizzazione di appartenenza e         #Soggetto pubblico (Regione, Prefetture, Provincie, Comuni, CM, Enti Parco, etc)         #Ordini professionali         #Altro | ■Organizzazioni di Volontariato di Protezione Civile<br>■Soggetti Privati |
| Altra tipologia dell'Ente di appartenenza Specificare ruolo e/o professione                                                                                                    |                                                                           |
|                                                                                                    |                                                                           |
| Titoli di studio richiesti per la partecipazione all'iniziativa                                                                                                    |                                                                           |
| Altri titoli ed esperienze che sono richiesti per iscriversi                                                                                                    |                                                                           |
|                                                                                                    |                                                                           |
|                                                                                                    |                                                                           |
|                                                                                                    |                                                                           |
| Lista requisiti per i partecipanti                                                                                                    |                                                                           |
| Corso base di Protezione civile/requisiti minimi di operatività                                                                                                    |                                                                           |
|                                                                                                    |                                                                           |
|                                                                                                    |                                                                           |
|                                                                                                    |                                                                           |
|                                                                                                    | indietro Avanti Saiva                                                     |

Figura 20: Crea corso - Scheda Destinatari

La scheda Contenuti, mostrata in Figura 21, presenta un unico campo di testo libero, mentre la scheda Metodologie (Figura 22) ha al suo interno due dei campi obbligatori per la compilazione della domanda di riconoscimento: il numero di ore di teoria ed il numero di ore di pratica dedicate alla formazione.

| Replote                                                                                                    | FORMAZIONE PROTEZIONE CIVILE |            |
|----------------------------------------------------------------------------------------------------|------------------------------|------------|
| LUtente: SCUOLA - ENTE - Ente: DAVID MARIA TUROLDO - Ruolo: [OPERATORE_ENTE]                                                                                | ෆීToma                       | al portale |
| Home -> Crea Corso                                                                                                    |                              |            |
| Dati Utente 🛛 Dati Ente 🗐 Gestione Corso 🔹 🚎 Gestione Edizione 🖌 📋 Gestione Docente 👻 🗐 Gestione Allievo 👻 Manuale Utente                                   |                              |            |
| Campo Ente Responsabile iniziativa Attività formativa Destinatari Contenudi Metodologie Docenti Materiale e strumenti didattici Valutazione finale Allegati | Dichiarazione                |            |
| CONTENUTI                                                                                                    |                              |            |
| Contenuti del corso (Indicare il numero di ore per ciascun contenuto)                                                                                       |                              |            |
|                                                                                                    |                              |            |
|                                                                                                    |                              |            |
|                                                                                                    |                              |            |
|                                                                                                    |                              |            |
|                                                                                                    |                              |            |
|                                                                                                    |                              |            |
|                                                                                                    |                              |            |
|                                                                                                    |                              |            |
|                                                                                                    |                              |            |
|                                                                                                    |                              |            |
|                                                                                                    |                              |            |
|                                                                                                    |                              |            |
|                                                                                                    |                              |            |
|                                                                                                    |                              |            |
|                                                                                                    |                              |            |
|                                                                                                    | Indietro Avanti              | Salva      |

Figura 21: Crea corso - Scheda Contenuti

| Regione<br>Lombardia                     |                                         |                                        |                                           | FORMAZIONE PROTEZIONE CIVILE |                   |
|------------------------------------------|-----------------------------------------|----------------------------------------|-------------------------------------------|------------------------------|-------------------|
| LUtente: SCUOLA - ENTE - Ente: DAVID M   | IARIA TUROLDO - Ruolo: [OPERATORE_ENT   | E]                                     |                                           |                              | ©Torna al portale |
| Home -> Crea Corso                       |                                         |                                        |                                           |                              |                   |
| Dati Utente 🛛 Dati Ente 🗐 Gestione Corso |                                         | cente 👻 🗐 Gestione Allievo 👻 Manuale U | tente                                     |                              |                   |
| Campo Ente Responsabile iniziativa A     | ttivită formativa Destinatari Contenuti | Metodologie Docenti Materiale e strume | nti didattici Valutazione finale Allegati | Dichiarazione                |                   |
| METODOLOGIA DIDATTICA                    |                                         |                                        |                                           |                              |                   |
| Ore teoria •                             | Ore pratica =                           |                                        |                                           |                              |                   |
| INDICARE LE METODOLOGIE U                | TILIZZATE                               |                                        |                                           |                              |                   |
| Lezione frontale                         | Lavoro di gruppo                        | Simulazione pratica/Esercitazione      | Team building                             | FAD                          |                   |
|                                          |                                         |                                        |                                           | Indietr                      | Avanti Salva      |

### Figura 22: Crea corso - Scheda Metodologie

bardia - tutti i diritti riservati | VOCE 01 | VOCE 02 | VOCE 03

La Figura 23 mostra la prima delle schermate a disposizione per associare i docenti al corso. In questo caso è possibile caricare un file Excel con la lista di docenti, le informazioni ed il formato del file è mostrato in Tabella 2: esempio di caricamento docenti Tabella 2.

| Nome | Cognome | codice_fiscale   | Email               |
|------|---------|------------------|---------------------|
| luca | mazza   | MZZLCU90A01F205R | luca.mazza@email.it |
|      |         |                  |                     |

| mario | rossi   | RSSMRA90A01F205Z | mario.rossi@email.it   |  |
|-------|---------|------------------|------------------------|--|
| luigi | bianchi | BNCLGU90A01F205F | luigi.bianchi@email.it |  |

#### Tabella 2: esempio di caricamento docenti

| Regione<br>Lonibardia                                                                                                    | FORMAZIONE PROTEZIONE CIVILE |
|----------------------------------------------------------------------------------------------------|------------------------------|
| LUtente: SCUOLA - ENTE - Ente: DAVID MARIA TUROLDO - Ruolo: [OPERATORE_ENTE]                                                                                | OTorna al portale            |
| Home-> Crea Corso                                                                                                    |                              |
| Dati Utente Dati Ente 🗏 Gestione Corso 🖌 🗏 Gestione Edizione 🗸 🗏 Gestione Docente + 🗮 Gestione Allievo + Manuale Utente                                     |                              |
| Campo Ente Responsabile iniziativa Attività formativa Destinatari Contenuti Metodologie Docenti Materiale e strumenti didattici Valutazione finale Allegati | Dichiarazione                |
| Carica docente Associa docente Crea docente                                                                                                    |                              |
| DOCENTI                                                                                                    |                              |
| File caricamento Docenti                                                                                                    |                              |
| Carica Docenti                                                                                                    |                              |
|                                                                                                    | Indietro Avanti Salva        |
|                                                                                                    |                              |
|                                                                                                    |                              |
|                                                                                                    |                              |
|                                                                                                    |                              |
|                                                                                                    |                              |
|                                                                                                    |                              |
| © Copyright Regione Lombardia - tutti i diritti riservati   VOCE 01   VOCE 02   VOCE 03                                                                     |                              |

Figura 23: Crea corso - Scheda Docenti / Carica docente

Fino a quando non viene effettuato un primo salvataggio del corso le funzioni associate ai docenti sono disabilitate e di conseguenza i docenti non possono essere associati. Il pulsante di Figura 23 ha un colore differente rispetto al solito bianco e lato applicativo non è "cliccabile" proprio perché non è stato ancora effettuato alcun salvataggio per il corso mostrato. In Figura 24 invece il tasto è bianco e risulta cliccabile, questo perché il corso è già stato salvato almeno una volta in bozza. Inoltre, è presente una lista di tre docenti, quindi un caricamento è stato effettuato. Ma questo non è l'unico metodo per caricare dei docenti, possono essere ricercati nel sistema e associati al corso o inseriti manualmente.

| Kegione<br>Combardia                             | FORMAZIONE PROTEZIONE CIVILE                     |                                                                 |                            |                            |  |
|--------------------------------------------------|--------------------------------------------------|-----------------------------------------------------------------|----------------------------|----------------------------|--|
| LUtente: SCUOLA - ENTE - Ente: DAVID MARIA TU    | ROLDO - Ruolo: [OPERATORE_ENTE]                  |                                                                 |                            | OTorna al portale          |  |
| Home -> Ricerca Corso                            |                                                  |                                                                 |                            |                            |  |
| Dati Utente Dati Ente 🗮 Gestione Corso 👻 🗮       | Gestione Edizione 👻 🗮 Gestione Docente 👻 🗮 Gest  | ione Allievo - Manuale Utente                                   |                            |                            |  |
| Campo Ente Responsabile iniziativa Attività forr | nativa Destinatari Contenuti Metodologie De<br>— | ocenti Materiale e strumenti didattici Valutazione fin          | ale Allegati Dichiarazione |                            |  |
| Carica docente Associa docente Crea docente      |                                                  |                                                                 |                            |                            |  |
| DOCENTI                                          |                                                  |                                                                 |                            |                            |  |
| File caricamento Docenti                         |                                                  |                                                                 |                            |                            |  |
| •                                                | 🖻 🛛 Carica Docenti                               |                                                                 |                            |                            |  |
| Lista docenti caricati                           |                                                  |                                                                 |                            |                            |  |
| Nome                                             | Cognome                                          | Codice Fiscale                                                  | Email                      | Azioni                     |  |
| docente nome 1                                   | docente cognome 1                                | dsssss55s55s55s                                                 | nome1@gmail.com            | â                          |  |
| docente nome 2                                   | docente cognome 2                                | sassss55s55s55a                                                 | nome2@gmail.com            | â                          |  |
| w                                                | W                                                | qqqqqq11q11q211f                                                |                            | â                          |  |
|                                                  |                                                  | н < 🖬 > н                                                       |                            | Esci Indietro Avanti Salva |  |
|                                                  | © Copyrig                                        | ht Regione Lombardia - tutti i diritti riservati   VOCE 01   VO | CE 02   VOCE 03            |                            |  |

Figura 24: Crea corso - Scheda Docenti / Carica docente 2

In Figura 25 è mostrata la schermata per la ricerca di Docenti da associare al corso, mentre in Figura 26 è mostrato l'esito di una ricerca (l'elenco nella parte superiore della schermata) ed i docenti già associati al corso (l'elenco nella parte inferiore).

|                                                                                 | i i i i i i i i i i i i i i i i i i i     |                                                |                       |                       |
|---------------------------------------------------------------------------------|-------------------------------------------|------------------------------------------------|-----------------------|-----------------------|
| Regione<br>Lombardia                                                            |                                           |                                                | FORMAZIONE PROTEZIONE | CIVILE                |
| LUtente: SCUOLA - ENTE - Ente: DAVID MARIA TUROLDO - Ruolo: [OPERATORE_ENT      | E                                         |                                                |                       | ©Torna al portale     |
| Home -> Crea Corso                                                              |                                           |                                                |                       |                       |
| Dati Utente Dati Ente i≣ Gestione Corso + i≣ Gestione Edizione + i≣ Gestione Do | cente → 🔠 Gestione Allievo → Manuale Ute  | nte                                            |                       |                       |
| Campo Ente Responsabile iniziativa Attività formativa Destinatari Contenuti     | Metodologie Docenti Materiale e strument  | i didattici Valutazione finale Allegati        | Dichiarazione         |                       |
| Carica docente Associa docente Crea docente                                     |                                           |                                                |                       |                       |
| RICERCA DOCENTE                                                                 |                                           |                                                |                       |                       |
| Nome Cognome                                                                    | Codice Fiscale                            | Tipologia Docente                              | _                     |                       |
|                                                                                 |                                           |                                                | ×                     |                       |
|                                                                                 |                                           |                                                |                       | Cerca Cancella        |
|                                                                                 |                                           |                                                |                       | Indietro Avanti Salva |
|                                                                                 |                                           |                                                |                       |                       |
|                                                                                 |                                           |                                                |                       |                       |
|                                                                                 |                                           |                                                |                       |                       |
|                                                                                 |                                           |                                                |                       |                       |
|                                                                                 |                                           |                                                |                       |                       |
|                                                                                 |                                           |                                                |                       |                       |
|                                                                                 | © Copyright Regione Lombardia - tutti i d | iritti riservati   VOCE 01   VOCE 02   VOCE 03 |                       |                       |

Figura 25: Crea corso - Scheda Docenti / Associa docente

| Regione<br>Lombardia                                                                                                    |                                 |                                                                                        | FORMAZIONE PROTE          | ZIONE CIVILE     |                   |
|----------------------------------------------------------------------------------------------------|---------------------------------|----------------------------------------------------------------------------------------|---------------------------|------------------|-------------------|
| LUtente: SCUOLA - ENTE - Ente: DAVID MARIA TUR                                                                                                    | ROLDO - Ruolo: [OPERATORE_ENTE] |                                                                                        |                           |                  | OTorna al portale |
| Home -> Ricerca Corso                                                                                                    |                                 |                                                                                        |                           |                  |                   |
| Dati Utente         Dati Ente         I Gestione Corso -         III G           Campo         Ente         Responsabile iniziativa         Attività form           Carica docente         Associa docente         Crea docente | iestione Edizione •             | one Allievo - Manuale Utente<br>centi Materiale e strumenti didattici Valutazione fina | le Allegati Dichiarazione |                  |                   |
| RICERCA DOCENTE Nome Cognon Lista docenti da caricase                                                                                                    | ne Codice Fiscale               | Tipologia Docente                                                                      | v                         | Cerca            | Cancella          |
| Nome                                                                                                    | Comore                          | Codice Eiscale                                                                         | Tipologia Docente         | Ationi           |                   |
| pippi                                                                                                    | calzelunghe                     |                                                                                        | i pologiu bocente         |                  |                   |
| SINFRONIO                                                                                                    | RIZZELLI                        | RZZSFR91B15B717U                                                                       |                           | 0                |                   |
| docente2001                                                                                                    | docente2001                     | qqqqq99q98q459a                                                                        |                           | 0                |                   |
| DOCENTE NUOVO CORSO 2                                                                                                    | COG DOCENTE NUOVO CORSO 2       | RSDDKH78M25H501D                                                                       |                           | 0                |                   |
| DOCENTE NOME TENPRO                                                                                                    | DOCENTE COGNOME TENPRO          | RTGHJU39K34Y609H                                                                       |                           |                  |                   |
| DOCENTE IEEEE                                                                                                    | DOCENTE COGNOME IEEEE           | ERGHJH69K34Y609e                                                                       |                           | 0                |                   |
| allievo 1300                                                                                                    | 22aaaasdsdadasdasxvxcvxcv       | lkjhas23h43h234u                                                                       |                           |                  |                   |
| sdfs                                                                                                    | sdfsdf                          | aaaaaa33s53a333a                                                                       |                           | 0                |                   |
| ciccio                                                                                                    | baciccio                        | dddddd4e44e44e                                                                         |                           |                  |                   |
| docente creato ora                                                                                                    | docente creato ora              | qqqqq11q55q889q<br>< 11 2 3 4 5 6 7 8 9 10 ≯                                           | н                         |                  | Associa           |
| Lista docenti caricati                                                                                                    |                                 |                                                                                        |                           |                  |                   |
| Nome                                                                                                    | Cognome                         | Codice Fiscale                                                                         | Email                     | Azioni           |                   |
| docente nome 1                                                                                                    | docente cognome 1               | dsssss55s55s55s                                                                        | nome1@gmail.com           | Ê                |                   |
| docente nome 2                                                                                                    | docente cognome 2               | sasss555555555                                                                         | nome2@gmail.com           | Ê                |                   |
| w                                                                                                    | W                               | qqqqq11q11q211f                                                                        |                           | Û                |                   |
|                                                                                                    |                                 | к < 🚺 > м                                                                              | an   1007 an              | Esci Indietro Av | anti Salva        |

Figura 26: Crea corso - Scheda Docenti / Associa docente 2

In Figura 27 invece è mostrata la scheda completa di un docente per permettere l'inserimento di tutte le informazioni che si vogliono caricare a sistema, la registrazione a sistema e contemporaneamente l'associazione al corso di un nuovo Docente.

| Regione<br>Lombardia                                        |                                                                          | F                                         | ORMAZIONE PROTEZION    | E CIVILE              |
|-------------------------------------------------------------|--------------------------------------------------------------------------|-------------------------------------------|------------------------|-----------------------|
| LUtente: SCUOLA - ENTE - Ente: DAVID MARIA TUROLDO - Ruo    | Io: [OPERATORE_ENTE]                                                     |                                           |                        | ෆ්රිත්තය al portale   |
| Home -> Crea Corso                                          |                                                                          |                                           |                        |                       |
| Dati Utente Dati Ente 🧮 Gestione Corso 👻 🗮 Gestione Edizion | ne • I≣ Gestione Docente • I≣ Gestione Allievo • Manuale Ute             | nte                                       |                        |                       |
| Campo Ente Responsabile iniziativa Attività formativa Dest  | inatari Contenuti Metodologie <b>Docenti</b> Materiale e strument<br>——— | i didattici Valutazione finale Allegati I | Dichiarazione          |                       |
| Carica docente Associa docente Crea docente                 |                                                                          |                                           |                        |                       |
| ANAGRAFICA DOCENTE                                          |                                                                          |                                           |                        |                       |
| DATI ANAGRAFICI:                                            |                                                                          |                                           |                        |                       |
| Nome • Cognome •                                            | Codice Fiscale -                                                         | Stato nascita                             | Data nascita           | Sesso                 |
|                                                             |                                                                          | Ý                                         | Seleziona una data     | Maschio Femmina       |
| Provincia nascita                                           | Comune nascita                                                           |                                           |                        |                       |
| RESIDENZA:<br>Provincia                                     | Comune                                                                   | Via                                       |                        | Civico                |
| ~                                                           | ~                                                                        |                                           |                        |                       |
| Cap                                                         |                                                                          |                                           |                        |                       |
| Il domicilio coincide con la residenza 🔳                    |                                                                          |                                           |                        |                       |
| DOMICILIO:                                                  |                                                                          |                                           |                        |                       |
| Provincia                                                   | Comune                                                                   | Via                                       |                        | Civico                |
| Cap                                                         | · · · · · ·                                                              |                                           |                        |                       |
|                                                             |                                                                          |                                           |                        |                       |
| CONTATTI                                                    |                                                                          |                                           |                        |                       |
| Email personale                                             | Email ufficio                                                            | Email PEC                                 |                        |                       |
|                                                             |                                                                          |                                           |                        |                       |
| Telefono fisso personale                                    | Telefono mobile personale                                                | Telefono fisso ufficio                    | Telefono mobile uffici | 0                     |
|                                                             |                                                                          |                                           |                        |                       |
| DATI SPECIFICI DEL DOCENTE:                                 |                                                                          |                                           |                        |                       |
| Riconosciuto da SSPC                                        | Docente  Istruttore/addestratore                                         | Testimonial                               | Progettista corsi      |                       |
| Tutor FAD                                                   |                                                                          |                                           |                        | Associa               |
|                                                             |                                                                          |                                           |                        |                       |
|                                                             |                                                                          |                                           |                        | Indietro Avanti Salva |

Figura 27: Crea corso - Scheda Docenti / Crea docente

La scheda su materiale e strumenti didattici è mostrata in Figura 28.

| <b>Regione</b><br>Lombardia              |                                        |                                      |                                                      | FORMAZIONE PROTEZIONE | CIVILE                |
|------------------------------------------|----------------------------------------|--------------------------------------|------------------------------------------------------|-----------------------|-----------------------|
| LUtente: SCUOLA - ENTE - Ente: DAVID M   | ARIA TUROLDO - Ruolo: [OPERATORE_E     | NTE]                                 |                                                      |                       | CTorna al portale     |
| Home -> Crea Corso                       |                                        |                                      |                                                      |                       |                       |
| Dati Utente Dati Ente i 🗮 Gestione Corso | ▪ i≣ Gestione Edizione ▪ i≣ Gestione   | Docente - 🗄 Gestione Allievo - Manua | e Utente                                             |                       |                       |
| Campo Ente Responsabile iniziativa At    | tività formativa Destinatari Contenuti | Metodologie Docenti Materiale e stru | menti didattici Valutazione finale Allegati          | Dichiarazione         |                       |
| MATERIALE DIDATTICO                      |                                        |                                      |                                                      |                       |                       |
| Slide PPT                                | Documenti/dispense formato .pdf        | Bibliografia                         |                                                      |                       |                       |
| STRUMENTI DIDATTICI                      |                                        |                                      |                                                      |                       |                       |
| Slide PPT                                | CD                                     | Video                                | Foto                                                 | Mappe mentali         |                       |
| Mappe tematica/concettuale da costruire  | Lavagna/bach                           | eca su cui scrivere                  | Role playing                                         |                       |                       |
|                                          |                                        |                                      |                                                      |                       | Indietro Avanti Salva |
|                                          |                                        |                                      |                                                      |                       |                       |
|                                          |                                        |                                      |                                                      |                       |                       |
|                                          |                                        |                                      |                                                      |                       |                       |
|                                          |                                        |                                      |                                                      |                       |                       |
|                                          |                                        | Copyright Regione Lombardia - tu     | tti i diritti riservati   VOCE 01   VOCE 02   VOCE 0 | 3                     |                       |

Figura 28: Crea corso - Scheda Materiale e strumenti didattici

| Regione<br>Lefibordia                                                                                                    | FORMAZIONE PROTEZIONE CIVILE |                   |
|----------------------------------------------------------------------------------------------------|------------------------------|-------------------|
| LUtente: SCUOLA - ENTE - Ente: DAVID MARIA TUROLDO - Ruolo: [OPERATORE_ENTE]                                                                                |                              | ©Torna al portale |
| Home -> Crea Corso                                                                                                    |                              |                   |
| Dati Utente Dati Ente 🗏 Gestione Corso 🗸 🗏 Gestione Edizione 🗸 🗮 Gestione Docente 🗸 🗏 Gestione Allievo 🗸 Manuale Utente                                     |                              |                   |
| Campo Ente Responsabile iniziativa Attività formativa Destinatari Contenuti Metodologie Docenti Materiale e strumenti didattici Valutazione finale Allegati | Dichiarazione                |                   |
| VALUTAZIONE FINALE                                                                                                    |                              |                   |
| Valutazione Finale . Attestati                                                                                                    | _                            |                   |
| SI V                                                                                                    | <u> </u>                     |                   |
| Se prevista indicare la modalità di verifica                                                                                                    |                              |                   |
|                                                                                                    |                              |                   |
|                                                                                                    |                              | 4                 |
| VALUTAZIONE DI GRADIMENTO                                                                                                    |                              |                   |
| E previsto un questionario di gradimento                                                                                                    |                              |                   |
| 51                                                                                                    |                              |                   |
|                                                                                                    |                              |                   |
|                                                                                                    | Indietro A                   | vanti Salva       |
|                                                                                                    |                              |                   |
|                                                                                                    |                              |                   |
| R Convrict Benions Lombardia - hitti i diritti ideanati   VICE 01   VICE 02   VICE 03                                                                       |                              |                   |
| e copyright regione containura + tanti i dantu riservau   voce 01   voce 02   voce 03                                                                       |                              |                   |

Figura 29: Crea corso - Scheda Valutazione finale

La scheda sulla Valutazione finale e di gradimento è mostrata in Figura 29.

In Figura 30 è mostrata la scheda per il caricamento di allegati. Anche in questo caso è necessario effettuare almeno un salvataggio del corso prima di poter caricare allegati, come si può vedere dalla figura: i tasti per il caricamento hanno lo sfondo azzurro chiaro e non sono cliccabili.

In questa sezione si possono caricare tutte le tipologie di file e fino a 10 mega di dimensione, gli allegati obbligatori sono il Programma ed il Test d'esame.

| *                                                                 | regione<br>ombardia                                            |                                                                         |                              | FORMAZIONE PROTEZIONE | CIVILE                |
|-------------------------------------------------------------------|----------------------------------------------------------------|-------------------------------------------------------------------------|------------------------------|-----------------------|-----------------------|
| LUtente: S                                                        | UOLA - ENTE - Ente: DAVID MARIA TUROLDO - Ruolo: [OPERATOR     | _ENTE]                                                                  |                              |                       |                       |
| Home -> Cre                                                       | a Corso                                                        |                                                                         |                              |                       |                       |
| Dati Utente                                                       | Dati Ente I≣ Gestione Corso - I≣ Gestione Edizione - I≣ Gesti  | ne Docente 👻 🔚 Gestione Allievo 👻 Manuale Utente                        |                              |                       |                       |
| Campo Ent                                                         | e Responsabile iniziativa Attività formativa Destinatari Conte | uti Metodologie Docenti Materiale e strumenti didattici                 | Valutazione finale Allega    | ati Dichiarazione     |                       |
| ALLEGA                                                            | 1                                                              |                                                                         |                              |                       |                       |
| Programma                                                         |                                                                |                                                                         |                              |                       |                       |
| •                                                                 | Carica P                                                       | ogramma Download programma                                              |                              |                       |                       |
| Test esame                                                        |                                                                |                                                                         |                              |                       |                       |
| •                                                                 | Carica T                                                       | est Esame                                                               |                              |                       |                       |
| Altri allegati                                                    | Tipologia Alle                                                 | jato                                                                    |                              |                       |                       |
| •                                                                 | •                                                              | ✓ Carica Altri Allegati                                                 |                              |                       |                       |
|                                                                   |                                                                |                                                                         |                              |                       | Indietro Avanti Salva |
|                                                                   |                                                                |                                                                         |                              |                       |                       |
|                                                                   |                                                                |                                                                         |                              |                       |                       |
|                                                                   |                                                                |                                                                         |                              |                       |                       |
| ALLEGA<br>Programma<br>E<br>Test esame<br>E<br>Atri allegati<br>E | T<br>Carica P<br>Carica T<br>Tipologia Ale<br>Tipologia Ale    | ogramma Download programma<br>est Esame<br>yet<br>Carica Altri Allegati | ab  VOCE 01   VOCE 02   VOCE | 63                    | Indietro Avanti Salv  |

Figura 30: Crea corso - Scheda Allegati

Il tasto "Download Programma" permette di generare in automatico un file .doc (quindi editabile) con un formato standard minimale e con tutte le informazioni inserite nelle varie schede del corso, con lo scopo di fornire all'utente un template in parte già compilato di programma del corso. L'ultima scheda della domanda di riconoscimento è la scheda delle dichiarazioni, contenente una dichiarazione sulla conformità dei locali adibiti al corso, il link per poter scaricare l'informativa sulla privacy e l'accettazione dei termini di utilizzo (anche i termini di utilizzo possono essere scaricati tramite link.

Oltre al normale tasto di salvataggio, questa schermata mostra la funzione di "Conferma domanda": una volta confermata la domanda viene protocollata e sottoposta all'attenzione del CTS per una valutazione di merito. Da quel momento non è più modificabile da parte dell'Ente Proponente

Prima della protocollazione il sistema effettua una verifica formale sui contenuti: verifica la presenza degli allegati obbligatori, di almeno un docente associato e della corretta compilazione di tutti i campi obbligatori.

| Regione<br>Combordia                                                                            |                                                                                                    | FORMAZIONE PROTEZIONE CIVILE                                                                            |
|-------------------------------------------------------------------------------------------------|----------------------------------------------------------------------------------------------------|----------------------------------------------------------------------------------------------------|
| LUtente: SCUOLA - ENTE - Ente: DAVID MARIA TUROLDO - Ruok                                       | 0: [OPERATORE_ENTE]                                                                                                    | රීTorna al portale                                                                                      |
| Home -> Crea Corso                                                                              |                                                                                                    |                                                                                                    |
| Dati Utente Dati Ente 🗮 Gestione Corso 👻 🗮 Gestione Edizion                                     | e → 🗏 Gestione Docente → 🛛 🗮 Gestione Allievo → 🛛 Manuale Utente                                                           |                                                                                                    |
| Campo Ente Responsabile iniziativa Attività formativa Desti                                     | natari Contenuti Metodologie Docenti Materiale e strumenti didattici Valutazione finale Allegati                           | Dichiarazione                                                                                           |
| DICHIARAZIONE                                                                                   |                                                                                                    |                                                                                                    |
| Dichiara, sotto la propria responsabilità, che i locali dove si svolge l'in                     | iziativa sono in regola con le vigenti norme in materia di igiene, sicurezza sul lavoro, adeguatezza dei locali, dotazione | strutturale, adeguatezza degli spazi dedicati all'erogazione del servizio, adeguatezza degli strumenti. |
| <ul> <li>Accetto i termini d'utilizzo e dichiaro di aver letto l'informativa sulla p</li> </ul> |                                                                                                    |                                                                                                    |
| Data protocollazione                                                                            | Nome e cognome del responsabile dell'iniziativa                                                                            |                                                                                                    |
|                                                                                                 | SCUOLA ENTE                                                                                                    |                                                                                                    |
|                                                                                                 |                                                                                                    | Indietro Salva Conferma domanda                                                                         |
|                                                                                                 |                                                                                                    |                                                                                                    |
|                                                                                                 |                                                                                                    |                                                                                                    |
|                                                                                                 |                                                                                                    |                                                                                                    |
|                                                                                                 |                                                                                                    |                                                                                                    |
|                                                                                                 | © Copyright Regione Lombardia - tutti i diritti riservati   VOCE 01   VOCE 02   VOCE 03                                    |                                                                                                    |

Figura 31:crea corso - Scheda Dichiarazioni

### 3.4.2 Ricerca Corso

Un utente di tipo Ente Proponente può prendere visione di tutti i corsi di cui è Soggetto Promotore. Per effettuare la ricerca di u corso il sistema mette a disposizione una maschera di filtri, come mostrato in Figura 32.

In figura 29 è invece mostrato l'esito di una ricerca corso con l'elenco dei corsi filtrati, lo stato e le azioni possibili.

Riportiamo di seguito l'elenco dei possibili stati in cui si può trovare un corso ed il loro significato:

 BOZZA: La domanda di riconoscimento in stato "BOZZA" è visibile solo all'ente che ha creato la nuova richiesta di riconoscimento e l'ha salvata. In questo stato i dettagli del corso possono essere modificati fino a quando la domanda non viene sottoposta all'approvazione del Comitato Tecnico scientifico.

- CANCELLATA: La domanda di riconoscimento è stata cancellata e non è più possibile effettuare modifiche al riguardo. Se necessario si deve ripresentare una nuova domanda di riconoscimento.
- PRESENTATA: La domanda di riconoscimento del corso è stata completata e sottoposta all'attenzione del Comitato Tecnico Scientifico. Quando la domanda è in stato "PRESENTATA" ogni membro del CTS può esprimere il suo giudizio e fornire una valutazione in merito. Il membro del CTS con ruolo Segreteria ha anche il compito di approvare la domanda di riconoscimento, rigettarla o richiedere integrazioni se trova la domanda carente di informazioni.
- DA INTEGRARE: La Domanda di Riconoscimento è stata valutata non completa e deve essere integrata con ulteriori informazioni. In questo stato l'ente che ha presentato la domanda può modificarne il contenuto per rispettare le richieste del Comitato Tecnico Scientifico e sottoporre nuovamente la domanda all'attenzione del CTS. La domanda quando sarà ripresentata passerà nuovamente allo stato PRESENTATA.
- RIFIUTATA: Il corso non rispetta i requisiti per ricevere il riconoscimento e la domanda è stata rigettata. Una domanda in questo stato non è più modificabile ed il corso non è stato riconosciuto
- APPROVATO: La domanda di riconoscimento è stata acettata e il corso è ora approvato. In questo stato è possibile creare una o più edizioni per questo corso: ogni edizione riporterà le indicazioni su luogo di svolgimento, date e discenti. Questo è lo stato conclusivo per l'iter di approvazione di una domanda di riconoscimento di un corso per la Protezione Civile.

Questo simbolo <sup>1</sup> di fianco ad ogni stato di una pratica apre un pop up che riporta la descrizione dello stato, come dettagliato nel precedente elenco. Nel caso di domanda RIFIUTATA il sistema

visualizza di fianco allo stato la seguente icona 🌒 per visualizzare le motivazioni del rifiuto.

| *             | Regione<br>Lombardia                                                         |                     |                        |                  | FO                  | RMAZION             | IE PRO    | TEZIONE C          | IVILE |             |          |   |
|---------------|------------------------------------------------------------------------------|---------------------|------------------------|------------------|---------------------|---------------------|-----------|--------------------|-------|-------------|----------|---|
| L Utente: S   | LUtente: SCUOLA - ENTE - Ente: DAVID MARIA TUROLDO - Ruolo: [OPERATORE_ENTE] |                     |                        |                  |                     |                     |           |                    |       |             |          |   |
| Home -> Ric   | Home -> Ricerca Corso                                                        |                     |                        |                  |                     |                     |           |                    |       |             |          |   |
| Dati Utente   | Dati Ente                                                                    | i≣ Gestione Corso → | i≣ Gestione Edizione ◄ | E Gestione Docen | te <del>-</del> ≣Ge | stione Allievo 👻    | Manuale L | ltente             |       |             |          |   |
| RICERCA       | CORSO                                                                        |                     |                        |                  |                     |                     |           |                    |       |             |          |   |
| Titolo inizia | tiva                                                                         | Soggetto prom       | otore Provin           | cia ente         | Data in             | izio (a partire da) | Da        | nta fine (fino a)  |       | Stato corso |          |   |
|               |                                                                              |                     |                        |                  | ✓ Selez             | iona una data       |           | Seleziona una data |       |             |          | ~ |
|               |                                                                              |                     |                        |                  |                     |                     |           |                    |       | Cerca       | Cancella |   |
|               |                                                                              |                     |                        |                  |                     |                     |           |                    |       |             |          |   |
|               |                                                                              |                     |                        |                  |                     |                     |           |                    |       |             |          |   |

© Copyright Regione Lombardia - tutti i diritti riservati | VOCE 01 | VOCE 02 | VOCE 03

Figura 32: ricerca corso

Per ogni corso e a seconda del profilo il sistema propone una serie di azioni possibili sotto forma di icone sotto la colonna "Azioni".

| RIA S.p.A.                                                                                                    |                                                                                                    |                                                                     |                                              |                                                                    |                                                      |                                                      | Classifica                                                                              | zione:                   | Pubblicc                                                                          |
|----------------------------------------------------------------------------------------------------|----------------------------------------------------------------------------------------------------|---------------------------------------------------------------------|----------------------------------------------|--------------------------------------------------------------------|------------------------------------------------------|------------------------------------------------------|-----------------------------------------------------------------------------------------|--------------------------|-----------------------------------------------------------------------------------|
| G formattazone elenchi con word I x O WORI<br>- → C ▲ Non sicuro   portalepcpls.rt<br>Utilities I Iscrizioni Personale I Lan                                     | D   Office 365 - Tutorial 4: E 🗙 🏹 🌉 D<br>til4.it/web/protezione-civile/ssfpcaj<br>soro                                                | Definire nuovi elenchi puntati, n.: 🗙 🏹 🎇<br>pp/#/home/ricercaCorso | Numerazione dei titoli - Word 🛛 🗙            | Titoli 1, 2 e 3 con elenchi nu                                     | umera 🗙 🔣 Word:                                      | elenchi puntati; elenchi nu 🗴 🎽 👔                    | Formazione Protezione Civile >                                                          | : <b>+</b><br>☆ <b>0</b> | ••••••••••••••••••••••••••••••••••••••                                            |
| Regione<br>Lombardia                                                                                                    |                                                                                                    |                                                                     |                                              |                                                                    | F                                                    | OBMAZIONE PRO                                        | TEZIONE CIVII                                                                           | F                        |                                                                                   |
| Utente: SCUOLA - ENTE - Ente: DAVID                                                                                                    | MARIA TUROLDO - Ruolo: [OP                                                                                                    | ERATORE_ENTE]                                                       |                                              |                                                                    |                                                      | or and a content of the                              |                                                                                         |                          | OTorna al portal                                                                  |
| ome -> Ricerca Corso                                                                                                    |                                                                                                    |                                                                     |                                              |                                                                    |                                                      |                                                      |                                                                                         |                          |                                                                                   |
| Dati Utente Dati Ente i≣ Gestione Cors                                                                                                    | so → 🗏 Gestione Edizione →                                                                                                    | i≣ Gestione Docente - i≣ Gest                                       | ione Allievo 👻 Manuale Uter                  | nte                                                                |                                                      |                                                      |                                                                                         |                          |                                                                                   |
| RICERCA CORSO                                                                                                    |                                                                                                    |                                                                     |                                              |                                                                    |                                                      |                                                      |                                                                                         |                          |                                                                                   |
| Titolo iniziativa                                                                                                    | Soggetto promotore                                                                                                    | Provincia ente                                                      |                                              | Data inizio (a partire da)                                         |                                                      | Data fine (fino a)                                   | Stato cors                                                                              | 80                       |                                                                                   |
|                                                                                                    |                                                                                                    |                                                                     | Ý                                            | Seleziona una data                                                 |                                                      | Seleziona una data                                   |                                                                                         |                          | ~                                                                                 |
|                                                                                                    |                                                                                                    |                                                                     |                                              |                                                                    |                                                      |                                                      |                                                                                         | Cerca                    | Cancella                                                                          |
| Titolo iniziativa                                                                                                    | Soggetto promotore                                                                                                    | Provincia sede corso                                                | Provincia sede ente                          | Data inizio                                                        | Data fine                                            | Data protocollazione                                 | Stato                                                                                   | Azioni                   |                                                                                   |
| prova123adsasdasd                                                                                                    | DAVID MARIA TUROLDO                                                                                                    | AGRIGENTO                                                           | BARI                                         | 01/07/2020                                                         | 31/12/2021                                           | 06/07/2020                                           | PRESENTATA 0                                                                            | Q 9                      | b                                                                                 |
| corso 15 aprile                                                                                                    | DAVID MARIA TUROLDO                                                                                                    |                                                                     | BARI                                         | 18/04/2019                                                         | 31/12/2021                                           | 05/12/2019                                           | RIFIUTATA OO                                                                            | ۹ م                      | r +                                                                               |
| prova corso 123                                                                                                    | DAVID MARIA TUROLDO                                                                                                    |                                                                     | BARI                                         | 01/07/2020                                                         | 31/12/2021                                           | 01/07/2020                                           | PRESENTATA 0                                                                            | Q 9                      | ò                                                                                 |
|                                                                                                    |                                                                                                    |                                                                     |                                              |                                                                    |                                                      |                                                      |                                                                                         |                          |                                                                                   |
| prova123123123123a                                                                                                    | DAVID MARIA TUROLDO                                                                                                    |                                                                     | BARI                                         | 01/06/2020                                                         | 31/12/2021                                           | 09/06/2020                                           | PRESENTATA                                                                              | ۹.                       | •                                                                                 |
| prova123123123123a<br>nuovo corso CXF                                                                                                    | DAVID MARIA TUROLDO                                                                                                    |                                                                     | BARI                                         | 01/06/2020<br>06/03/2019                                           | 31/12/2021                                           | 09/06/2020<br>16/03/2019                             | PRESENTATA O                                                                            | ۵ ۹<br>۵                 | )<br>  % /                                                                        |
| prova123123123123a<br>nuovo corso CXF<br>corso servizio CXF                                                                                                    | DAVID MARIA TUROLDO<br>DAVID MARIA TUROLDO<br>DAVID MARIA TUROLDO                                                                      |                                                                     | BARI<br>BARI<br>BARI                         | 01/06/2020<br>06/03/2019<br>06/03/2019                             | 31/12/2021<br>30/03/2019                             | 09/06/2020<br>16/03/2019<br>15/03/2019               | PRESENTATA O<br>APPROVATO O<br>RIFIUTATA O O                                            | Q 9<br>Q 0<br>Q 9        | •<br>• • <i>F</i>                                                                 |
| prova123123123123a<br>nuovo corso CXF<br>corso servizio CXF<br>prova123213123123                                                                                 | DAVID MARIA TUROLDO<br>DAVID MARIA TUROLDO<br>DAVID MARIA TUROLDO<br>DAVID MARIA TUROLDO                                               |                                                                     | BARI<br>BARI<br>BARI<br>BARI                 | 01/06/2020<br>06/03/2019<br>06/03/2019<br>01/05/2020               | 31/12/2021<br>30/03/2019<br>31/12/2021               | 09/06/2020<br>16/03/2019<br>15/03/2019<br>07/05/2020 | PRESENTATA O<br>APPROVATO O<br>RIFIUTATA O O<br>PRESENTATA O                            | Q 9<br>Q 0<br>Q 9        | •<br>•<br>•                                                                       |
| prova 123123123123<br>nuovo corso CXF<br>corso servizio CXF<br>prova 123213123123<br>CORSO FIAT - CORSO DUPLICATO                                                | DAVID MARIA TUROLDO<br>DAVID MARIA TUROLDO<br>DAVID MARIA TUROLDO<br>DAVID MARIA TUROLDO<br>DAVID MARIA TUROLDO                        |                                                                     | BARI<br>BARI<br>BARI<br>BARI<br>BARI         | 01/06/2020<br>06/03/2019<br>06/03/2019<br>01/05/2020<br>19/03/2019 | 31/12/2021<br>30/03/2019<br>31/12/2021               | 09/06/2020<br>16/03/2019<br>15/03/2019<br>07/05/2020 | PRESENTATA O<br>APPROVATO O<br>RIFIUTATA O O<br>PRESENTATA O<br>BOZZA O                 |                          |                                                                                   |
| prova 123123123123<br>nuovo corso CXF<br>corso servizio CXF<br>prova 123213123123<br>CORSO FIAT - CORSO DUPLICATO<br>123132 <sup></sup> rewreV - CORSO DUPLICATO | DAVID MARIA TUROLDO<br>DAVID MARIA TUROLDO<br>DAVID MARIA TUROLDO<br>DAVID MARIA TUROLDO<br>DAVID MARIA TUROLDO<br>DAVID MARIA TUROLDO |                                                                     | BARI<br>BARI<br>BARI<br>BARI<br>BARI<br>BARI | 01/06/2020<br>06/03/2019<br>06/03/2019<br>01/05/2020<br>19/03/2019 | 31/12/2021<br>30/03/2019<br>31/12/2021<br>31/12/2021 | 09/06/2020<br>16/03/2019<br>15/03/2019<br>07/05/2020 | PRESENTATA O<br>APPROVATO O<br>RIFIUTATA O O<br>PRESENTATA O<br>BOZZA O<br>CANCELLATA O |                          | 。<br>、<br>、<br>一<br>、<br>、<br>、<br>、<br>、<br>、<br>、<br>、<br>、<br>、<br>、<br>、<br>、 |

Le azioni possibili sono:

- Dettaglio <sup>Q</sup> : presente per tutti i corsi, permette di accedere in visualizzazione alle schede del corso.
- Duplica 📎 : presente per tutti i corsi, crea un duplicato del corso in oggetto, in stato bozza e senza allegati, ma con la lista di docenti associata (se presente nel corso originale).
- Aggiungi Edizione <sup>•</sup> :presente solo per i corsi in stato "Approvato", permette di passare direttamente alle schede di inserimento di un'edizione e l'associazione al corso è ovviamente già compilata.
- Modifica *C* : presente per i corsi in stato "Bozza" e "Da integrare", permette di accedere in modifica alle schede del corso.
- Visualizza richiesta di integrazione 
  : presente sia per i corsi che sono in stato "Da integrare" che per tutti i corsi che hanno ricevuto una richiesta di integrazione nell'iter di approvazione.
- Elimina 🗰 : presente solo per i corsi in stato "Bozza", permette di eliminare la bozza di domanda.

# 3.5 Gestione Edizione

Le funzioni a disposizione di un utente di tipo Ente Proponente per la gestione di un'edizione sono rappresentate dal caso d'uso mostrato in Figura 33.

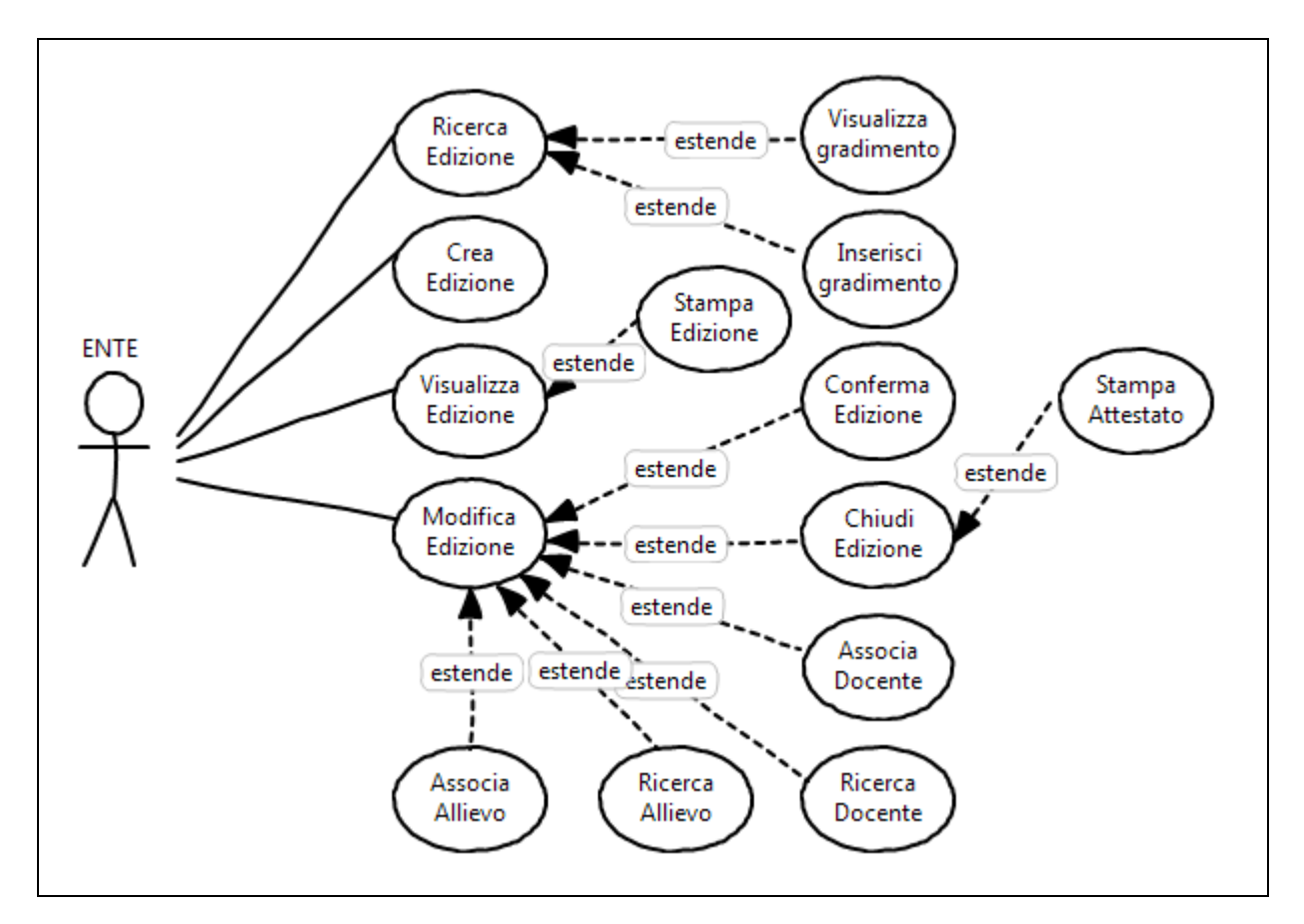

Figura 33: Gestione Edizione

### 3.5.1 Crea Edizione

Un'edizione rappresenta l'effettivo svolgimento di un corso, perché ne indica le date, il luogo di svolgimento e l'elenco dei partecipanti. Un'Edizione non può essere organizzata al di fuori dell'intervallo di date di inizio e fine corso, ma in quell'intervallo possono essere organizzate più edizioni, anche in un secondo momento.

Un'edizione deve essere obbligatoriamente associata ad un corso e il corso deve essere stato approvato: come abbiamo visto nella ricerca di un corso a paragrafo 3.4.2 una delle azioni possibili direttamente dalla lista corsi è la creazione di un'edizione.

La funzione di creazione di un'edizione è anche raggiungibile dal menu in alto, esplodendo la voce ""Edizione" il sistema, così come per il corso, propone due funzioni: "Crea Edizione" e "Ricerca Edizione". La creazione di un'edizione è strutturata come la creazione di un corso, attraverso un pannello a schede. La prima scheda è mostrata in Figura 34 e contiene le informazioni generali: il corso di riferimento, il numero di giorni dell'edizione, le date di inizio e fine e la sede del corso.

Quando a questa scheda si accede dalla funzione "aggiungi Edizione" dall'elenco Corsi il campo "corso di riferimento" risulta precompilato.

| Regione<br>Lombardia                                                |                                               |              |                     |                   |
|---------------------------------------------------------------------|-----------------------------------------------|--------------|---------------------|-------------------|
| LUtente: SCUOLA - ENTE - Ente: DAVID MARIA TUROLDO - Ruolo: [OPER   | ATORE_ENTE]                                   |              | FORMAZIONE PROTEZIO | OTorna al portale |
| Home -> Crea Edizione                                               |                                               |              |                     |                   |
| Dati Utente Dati Ente i≣ Gestione Corso + i≣ Gestione Edizione + i≣ | Gestione Docente → 🛛 🗮 Gestione Allievo → Man | nuale Utente |                     |                   |
| Crea Edizione Docenti Allievi Allegati                              |                                               |              |                     |                   |
| CREA EDIZIONE DI UN CORSO                                           |                                               |              |                     |                   |
| Corso di riferimento =                                              | Data inizio •                                 | Data fine    | Numero Giorni       |                   |
| Denominazione Sede                                                  |                                               |              |                     |                   |
| Via Sede                                                            | Civico Sede •                                 | Cap .        |                     |                   |
| Provincia a                                                         | Comune                                        |              |                     |                   |
|                                                                     |                                               |              |                     |                   |
|                                                                     |                                               |              |                     | Avanti Salva      |
|                                                                     |                                               |              |                     |                   |
|                                                                     |                                               |              |                     |                   |

#### Figura 34: Crea Edizione - scheda Crea Edizione (informazioni generali)

La seconda scheda riporta l'elenco dei docenti associati ad un corso e fornisce le stesse funzioni del corso per associare docenti all'edizione, come mostrato in Figura 35. Di conseguenza è possibile rimuovere docenti da questa edizione e/o aggiungerne di nuovi.

| Regione<br>Lombardia                                        |                                                  |                        | FORMAZIONE PROTEZIONE C | IVILE              |        |  |  |  |
|-------------------------------------------------------------|--------------------------------------------------|------------------------|-------------------------|--------------------|--------|--|--|--|
| LUtente: SCUOLA - ENTE - Ente: DAVID MARIA TUROLDO - Ruol   | o: [OPERATORE_ENTE]                              |                        |                         | OTorna al po       | ortale |  |  |  |
| Home -> Crea Edizione                                       |                                                  |                        |                         |                    |        |  |  |  |
| Dati Utente Dati Ente 🗮 Gestione Corso 👻 🗮 Gestione Edizion | ne → 🔠 Gestione Docente → 🛛 🗮 Gestione Allievo → | Manuale Utente         |                         |                    |        |  |  |  |
| Crea Edizione Docenti Allievi Allegati                      |                                                  |                        |                         |                    |        |  |  |  |
| Carica docente Associa docente Crea docente                 |                                                  |                        |                         |                    |        |  |  |  |
| DOCENTI                                                     |                                                  |                        |                         |                    |        |  |  |  |
| File caricamento Docenti                                    |                                                  |                        |                         |                    |        |  |  |  |
|                                                             | Carica Docenti                                   |                        |                         |                    |        |  |  |  |
| Lista docenti caricati                                      |                                                  |                        |                         |                    |        |  |  |  |
| Nome                                                        | Cognome                                          | Codice Fiscale         | Email                   |                    |        |  |  |  |
| 999                                                         | qqq                                              | stegrh67t78y789y       | wwwwws@gmail.com        |                    |        |  |  |  |
| NOME DOCENTE 3                                              | COG DOCENTE 3                                    | ASDDNG80M15X501T       |                         |                    |        |  |  |  |
|                                                             |                                                  | н < <mark>1</mark> > н |                         |                    |        |  |  |  |
|                                                             |                                                  |                        |                         | Indietro Avanti Sa | lva    |  |  |  |
|                                                             |                                                  |                        |                         |                    |        |  |  |  |
|                                                             |                                                  |                        |                         |                    |        |  |  |  |
|                                                             |                                                  |                        |                         |                    |        |  |  |  |

Figura 35: Crea Edizione - scheda Docenti

oardia - tutti i diritti riservati | VOCE 01 | VOCE 02 | VOCE

Quando a questa scheda si accede dalla funzione "aggiungi Edizione" dall'elenco Corsi la ista di Docenti non è presente e non può nemmeno essere caricata fino a quando l'edizione non viene salvata. In questo caso il sistema verifica la presenza del campo "corso di riferimento" e impedisce il salvataggio se l'edizione non viene prima associata ad un corso.

La scheda Allievi mostrata in Figura 36 permette l'inserimento dei partecipanti all'edizione tramite caricamento da file excel o tramite ricerca all'interno del sistema (Figura 37). La funzione di

inserimento allievi resta disabilitata fino al primo salvataggio dell'edizione, così come la funzione di ricerca.

| Regione<br>Lombardia     |                                                                             |                         |                       |                       |                |  |  | FORMAZIONE | PROTEZIONE | CIVILE   |        |       |
|--------------------------|-----------------------------------------------------------------------------|-------------------------|-----------------------|-----------------------|----------------|--|--|------------|------------|----------|--------|-------|
| LUtente: SCUOLA - ENT    | E - Ente: DAVID MARI                                                        | IA TUROLDO - Ruolo: [Ol | PERATORE_ENTE]        |                       |                |  |  |            |            |          |        |       |
| Home -> Crea Edizione    |                                                                             |                         |                       |                       |                |  |  |            |            |          |        |       |
| Dati Utente Dati Ente    | i≣ Gestione Corso ▼                                                         | i≣ Gestione Edizione →  | i≣ Gestione Docente → | i≣ Gestione Allievo ▾ | Manuale Utente |  |  |            |            |          |        |       |
| Crea Edizione Docenti    | Allievi Allegati                                                            |                         |                       |                       |                |  |  |            |            |          |        |       |
| Carica allievo Associa   | allievo                                                                     |                         |                       |                       |                |  |  |            |            |          |        |       |
| ALLIEVI                  |                                                                             |                         |                       |                       |                |  |  |            |            |          |        |       |
| File caricamento Allievi |                                                                             |                         |                       |                       |                |  |  |            |            |          |        |       |
| •                        | _                                                                           | -                       | Carica Allievi        |                       |                |  |  |            |            |          |        |       |
|                          |                                                                             |                         |                       |                       |                |  |  |            |            | Indietro | Avanti | Salva |
|                          |                                                                             |                         |                       |                       |                |  |  |            |            |          |        |       |
|                          |                                                                             |                         |                       |                       |                |  |  |            |            |          |        |       |
|                          |                                                                             |                         |                       |                       |                |  |  |            |            |          |        |       |
|                          |                                                                             |                         |                       |                       |                |  |  |            |            |          |        |       |
|                          |                                                                             |                         |                       |                       |                |  |  |            |            |          |        |       |
|                          | Copyright Regione Lombardia - tutti i diritti riservati   VOCE 01   VOCE 03 |                         |                       |                       |                |  |  |            |            |          |        |       |

Figura 36: Crea Edizione - scheda Allievi

Nella Figura 37 è mostrato direttamente il risultato di una ricerca: come si può vedere gli allievi possono essere selezionati e successivamente associati all'edizione.

| Regione<br>Lombardia                               | FORMAZIONE PROTEZIONE CIVILE                       |                                                                                                    |                  |                       |  |  |  |  |  |
|----------------------------------------------------|----------------------------------------------------|----------------------------------------------------------------------------------------------------|------------------|-----------------------|--|--|--|--|--|
| LUtente: SCUOLA - ENTE - Ente: DAVID MARIA TUROL   | DO - Ruolo: [OPERATORE_ENTE]                       |                                                                                                    |                  | ©Torna al porta       |  |  |  |  |  |
| Home -> Crea Edizione                              |                                                    |                                                                                                    |                  |                       |  |  |  |  |  |
| Dati Utente Dati Ente i≣ Gestione Corso - i≣ Gesti | ione Edizione 👻 🔠 Gestione Docente 👻 🔠 Gestione Al | ievo 👻 Manuale Utente                                                                                                    |                  |                       |  |  |  |  |  |
| Modifica Edizione Docenti Allievi Allegati         |                                                    |                                                                                                    |                  |                       |  |  |  |  |  |
| Carica allievo Associa allievo                     |                                                    |                                                                                                    |                  |                       |  |  |  |  |  |
| RICERCA ALLIEVO                                    |                                                    |                                                                                                    |                  |                       |  |  |  |  |  |
| Nome Cognome                                       | Codice Fiscale                                     | Email personale                                                                                                    |                  |                       |  |  |  |  |  |
| allievo no                                         |                                                    |                                                                                                    |                  |                       |  |  |  |  |  |
|                                                    |                                                    |                                                                                                    |                  | Cerca                 |  |  |  |  |  |
| Lista allievi da caricare                          | Lista allievi da caricare                          |                                                                                                    |                  |                       |  |  |  |  |  |
| Nome                                               | Cognome                                            | Codice Fiscale                                                                                                    | Email Personale  | Azioni                |  |  |  |  |  |
| ALLIEVO NOME 1                                     | ALLIEVO COG 1                                      | QWERMN00T12T501A                                                                                                    | test@gmail.com   |                       |  |  |  |  |  |
| ALLIEVO NOME ARU                                   | ALLIEVO COGNOME ARU                                | TRHTRL81134F321G                                                                                                    |                  | 0                     |  |  |  |  |  |
| ALLIEVO NOME URA                                   | ALLIEVO COGNOME URA                                | ERHTBL89I56F321T                                                                                                    | adssad@gmail.com |                       |  |  |  |  |  |
| ALLIEVO NOME PERLA                                 | ALLIEVO COGNOME PERLA                              | KGHTRL89I34F321N                                                                                                    |                  | 0                     |  |  |  |  |  |
| ALLIEVO NOME PENNA                                 | ALLIEVO COGNOME PENNA                              | KGHTRL89I34F321T                                                                                                    |                  |                       |  |  |  |  |  |
|                                                    |                                                    | н < 🔟 > н                                                                                                    |                  |                       |  |  |  |  |  |
|                                                    |                                                    |                                                                                                    |                  | Associa               |  |  |  |  |  |
| Lista allievi caricati                             |                                                    |                                                                                                    |                  |                       |  |  |  |  |  |
| Nome                                               | Cognome                                            | Codice Fiscale                                                                                                    | Email Personale  | Azioni                |  |  |  |  |  |
| Nessun allievo trovato                             |                                                    | н < 1 > н                                                                                                    |                  |                       |  |  |  |  |  |
|                                                    |                                                    |                                                                                                    |                  | Indietro Avanti Salva |  |  |  |  |  |
|                                                    | ۵.<br>منابع                                        | and an hard in the state of the state of the | 00 L V00E 00     |                       |  |  |  |  |  |

Figura 37: Crea Edizione - scheda Allievi - ricerca Allievo

L'ultima scheda di un'edizione è la scheda "Allegati" mostrata in Figura 38, che riporta tutti gli allegati inseriti nel corso e permette di inserirne nuovi o rimuovere i precedenti, se serve. Il sistema

anche per l'edizione non pone limiti all'inserimento di allegati e permette di inserire più allegati della stessa tipologia.

La sceda allegati è anche l'ultima delle schede per l'inserimento si un'edizione e propone la funzione di conferma edizione, funzione che di fatto conferma la pianificazione della stessa edizione. Non è necessario sottoporre un'edizione al CTS per richiederne l'approvazione, riferendosi ad un corso approvato è considerata automaticamente approvata.

Un'edizione in stato confermata permette ancora la modifica della lista docenti e la modifica della lista Allievi: queste operazioni saranno possibili fino alla chiusura dell'edizione stessa.

| Regione<br>Lombardia                                                           |                                                                                                    | FORMAZ        | IONE P | ROTE | ZIONE C  | IVILE |                   |
|--------------------------------------------------------------------------------|----------------------------------------------------------------------------------------------------|---------------|--------|------|----------|-------|-------------------|
| LUtente: SCUOLA - ENTE - Ente: DAVID MARIA TUROLDO - Ruolo: [OPERATORE_ENTE]   | l de la constante de la constante d |               |        |      |          |       | OTorna al portale |
| Home -> Ricerca Corso                                                          |                                                                                                    |               |        |      |          |       |                   |
| Dati Utente Dati Ente 🗮 Gestione Corso 👻 🗮 Gestione Edizione 👻 🗮 Gestione Doce | nte 👻 🗐 Gestione Allievo 👻 Manuale Utente                                                                                                    |               |        |      |          |       |                   |
| Modifica Edizione Docenti Allievi Allegati                                     |                                                                                                    |               |        |      |          |       |                   |
| ALLEGATI                                                                       |                                                                                                    |               |        |      |          |       |                   |
| Programma                                                                      |                                                                                                    |               |        |      |          |       |                   |
| 🗅 🔪 Carica Programm                                                            | ma                                                                                                    |               |        |      |          |       |                   |
| Test esame                                                                     |                                                                                                    |               |        |      |          |       |                   |
| Carica Test Esan                                                               | ne                                                                                                    |               |        |      |          |       |                   |
| Altri allegati Tipologia Allegato                                              |                                                                                                    |               |        |      |          |       |                   |
| •                                                                              | ✓ Carica Altri Allegati                                                                                                    |               |        |      |          |       |                   |
| Lista allegati da caricare                                                     |                                                                                                    |               |        |      |          |       |                   |
| Nome                                                                           | Tipologia allegato                                                                                                    | Azioni        |        |      |          |       |                   |
| Nessun allegato da caricare                                                    | н < 1 > н                                                                                                    |               |        |      |          |       |                   |
| Lista allegati caricati                                                        |                                                                                                    |               |        |      |          |       |                   |
| Nome                                                                           | Tipologia allegato                                                                                                    | Azioni        |        |      |          |       |                   |
| programma.txt                                                                  | programma                                                                                                    | â ()          |        |      |          |       |                   |
| . materiale.txt                                                                | materiale didattico                                                                                                    | <b></b>       |        |      |          |       |                   |
| Test di esame.txt                                                              | test di esame                                                                                                    | â ()          |        |      |          |       |                   |
| Test di esame_update.txt                                                       | test di esame                                                                                                    | <b>ii</b> (9) |        |      |          |       |                   |
|                                                                                | N < 1 > H                                                                                                    |               |        |      |          |       |                   |
|                                                                                |                                                                                                    |               |        | Esci | Indietro | Salva | Conferma edizione |
|                                                                                | © Copyright Regione Lombardia - tutti i diritti riservati   VOCE 01   VOCE 02   VOCE 03                                                                                                    |               |        |      |          |       |                   |

Figura 38: Crea Edizione - scheda Allegati

La funzione di chiusura di un'edizione è stata messa a disposizione del sistema per distinguere un'edizione confermata da una che si è già svolta e conclusa. Il sistema permette la stampa degli attestati, l'inserimento delle valutazioni per i vari allievi e la gestione dei questionari di gradimento solo su un'edizione in stato "CHIUSA". Vedremo questa funzione nel prossimo paragrafo.

### 3.5.2 Ricerca Edizione

La funzione di ricerca di un'edizione

Un utente di tipo Ente Proponente può prendere visione di tutte le Edizioni di cui è Soggetto Promotore. Per effettuare la ricerca di un'edizione il sistema mette a disposizione una maschera di filtri, come mostrato in Figura 39, che mostra la scheda dopo aver effettuato una ricerca, con l'elenco delle edizioni ricercate, lo stato e le azioni possibili.

Riportiamo di seguito l'elenco dei possibili stati in cui si può trovare un'edizione ed il loro significato:

- EDIZIONE IN BOZZA: Un'Edizione in stato "BOZZA" è visibile all'ente che l'ha inserita ed è modificabile. Una volta completate le informazioni obbligatorie l'edizione può essere confermata (e passare in stato "CONFERMATA"). Non è previsto nessun iter di approvazione, perché il corso ad essa associato è stato approvato. Una volta confermata l'edizione non saranno più modificabili le informazioni generali su data e luogo e non possono essere caricati altri allegati, ma può essere ancora modificata la lista di Docenti e Discenti.
- EDIZIONE CONFERMATA: Un'Edizione quando passa in stato "CONFERMATA" risulta visibile a tutti i profili interessati. In questo stato l'ente che ha inserito l'edizione può modificare l'elenco di Docenti e Discenti. Una volta che l'edizione si è conclusa è possibile portarla in stato "CHIUSA": in questo stato non si possono più fare modifiche, ma è possibile stampare gli attestati e inserire il questionario di gradimento (sono operazioni consentite all'ente che ha inserito l'edizione).
- EDIZIONE CHIUSA: L'edizione si è conclusa e non è più modificabile. In questo stato vengono abilitate le funzioni di stampa degli attestati di partecipazione e di inserimento dei questionari di gradimento di corso e docenti.
- EDIZIONE CANCELLATA: L'edizione è stata cancellata e non è più possibile effettuare operazioni di modifica.

| Regione<br>Lombardia     | FORMAZIONE PROTEZIONE CIVILE            |                    |                                   |                        |            |                           |                    |  |
|--------------------------|-----------------------------------------|--------------------|-----------------------------------|------------------------|------------|---------------------------|--------------------|--|
| LUtente: SCUOLA - ENTE   | E - Ente: DAVID MARIA TUROLDO - Ruol    | o: [OPERATORE_ENTE | 1                                 |                        |            |                           | OTorna al portale  |  |
| Home -> Ricerca Edizione |                                         |                    |                                   |                        |            |                           |                    |  |
| Dati Utente Dati Ente    | i≣ Gestione Corso ▾ i≣ Gestione Edizion | e 👻 🗮 Gestione Doc | ente 👻 🗐 Gestione Allievo 👻 🛛 Man | uale Utente            |            |                           |                    |  |
| RICERCA EDIZIONE         | RICERCA EDIZIONE                        |                    |                                   |                        |            |                           |                    |  |
| Identificativo edizione  | Corso di riferimento                    |                    | Provincia edizione                | Provincia Ente         | ۵          | ata inizio (a partire da) | Data fine (fino a) |  |
|                          |                                         |                    |                                   | ×                      | ~          | Seleziona una data        | Seleziona una data |  |
|                          |                                         |                    |                                   |                        |            |                           | Cerca Cancella     |  |
|                          |                                         |                    |                                   |                        |            |                           |                    |  |
| Identificativo edizione  | Corso di riferimento                    | Sede edizione      | Sede ente                         | Data inizio            | Data fine  | Stato                     | Azioni             |  |
| 1464-1279                | 999999999999999999999999999999999999999 | BRINDISI           | AREZZO                            | 22/06/2019             | 29/06/2019 | CHIUSA 0                  | Q + / @ #          |  |
| 1641-1343                | prova chiusura edizione                 | BRINDISI           | CAGLIARI                          | 01/08/2019             | 03/08/2019 | CANCELLATA                | ۹                  |  |
| 1661-1362                | CORSO NGF                               | BOLOGNA            | AREZZO                            | 01/08/2019             | 30/08/2019 | CONFERMATA O              | Q (6)              |  |
| 1661-1364                | CORSO NGF                               | BRINDISI           | AREZZO                            | 11/08/2019             | 23/08/2019 | BOZZA O                   | Q C Î              |  |
| 1581-1365                | corso 2021                              | BERGAMO            | BARI                              | 22/08/2019             | 29/08/2019 | CHIUSA O                  | Q 🕇 🖌 👁 🚔          |  |
| 1581-1505                | corso 2021                              |                    | BARI                              |                        |            | BOZZA O                   | Q C m              |  |
| 1221-1508                | Corso Aru                               |                    | BARI                              |                        |            | BOZZA O                   | Q (2) 🛱            |  |
| 1122-1509                | CORSO NISSAN                            | BRESCIA            | BARI                              | 11/12/2019             | 20/12/2019 | CHIUSA O                  | Q + / ⊕ ≜          |  |
| 1904-1541                | corso attestato partecipazione          | BERGAMO            | AREZZO                            | 02/12/2019             | 04/12/2019 | CHIUSA O                  | ۹                  |  |
| 2022-1623                | 08-01 12-45                             | BOLZANO            | AREZZO                            | 31/01/2020             | 31/01/2020 | CONFERMATA ()             | Q (C)              |  |
|                          |                                         |                    | H < 9 10 11 1                     | 2 13 14 15 16 17 18 19 | > н        |                           |                    |  |

Figura 39: Ricerca Edizione

Questo simbolo <sup>1</sup> di fianco ad ogni stato di un'edizione apre un pop up che riporta la descrizione dello stato, come dettagliato nel precedente elenco.

Per ogni edizione e a seconda del profilo il sistema propone una serie di azioni possibili sotto forma di icone sotto la colonna "Azioni".

Le azioni possibili sono:

- Dettaglio <sup>Q</sup> : presente per tutte le edizioni, permette di accedere in visualizzazione alle schede dell'edizione.
- Modifica <sup>C</sup>: presente per le edizioni in stato "Bozza" e "Confermata", permette di accedere in modifica alle schede dell'edizione.
- Aggiungi esito esame 
   <sup>+</sup>: presente per le edizioni in stato "Chiusa", permette di inserire le valutazioni dell'esame per ogni allievo, come mostrato in Figura 40.
- Inserisci questionario di gradimento 

   presente per le edizioni in stato "Chiusa", permette di inserire il questionario di gradimento di corso e docenti. Il sistema offre la possibilità di inserire direttamente la media dei valori per ogni domanda del questionario di valutazione. Le maschere per l'inserimento del questionario di gradimento sono mostrate in Figura 41 e Figura 42.
- Stampa attestati di un'edizione =: permette la stampa di tutti gli attestati rilasciati in quell'edizione in formato pdf. Il file generato è unico e prevede un attestato per pagina.

| Regione                                                                                                    |                                        | FORMAZIONE I            | PROTEZIONE CIVILE |                   |  |  |  |  |  |
|----------------------------------------------------------------------------------------------------|----------------------------------------|-------------------------|-------------------|-------------------|--|--|--|--|--|
| LUtente: SCUOLA - ENTE - Ente: DAVID MARIA TUROLDO - Ruolo: [OPERATORE_ENTE]                                            | 1                                      |                         |                   | OTorna al portale |  |  |  |  |  |
| Home -> Ricerca Edizione                                                                                                | ome -> Ricerca Edizione                |                         |                   |                   |  |  |  |  |  |
| Dati Utente Dati Ente 🎚 Gestione Corso + 🗏 Gestione Edizione + 🗏 Gestione Docente + 🗮 Gestione Allievo + Manuale Utente |                                        |                         |                   |                   |  |  |  |  |  |
| INSERIMENTO/MODIFICA VALUTAZIONE ESAME                                                                                  | INSERIMENTO/MODIFICA VALUTAZIONE ESAME |                         |                   |                   |  |  |  |  |  |
| DETTAGLIO EDIZIONE                                                                                                    |                                        |                         |                   |                   |  |  |  |  |  |
| Identificativo edizione: 1221-2260                                                                                      | Corso di riferimento: Corso Aru        | Provincia edizione: BOL | ZANO              |                   |  |  |  |  |  |
| Data inizio: 01/01/2020                                                                                                 | Data fine: 01/01/2020                  |                         |                   |                   |  |  |  |  |  |
|                                                                                                    |                                        |                         |                   |                   |  |  |  |  |  |
| INSERIMENTO/MODIFICA VALUTAZIONE ESAME                                                                                  |                                        |                         |                   |                   |  |  |  |  |  |
| ELENCO PARTECIPANTI                                                                                                    |                                        |                         |                   |                   |  |  |  |  |  |
| Nome                                                                                                    | Coanome                                |                         | Codice Fiscale    |                   |  |  |  |  |  |
| allievo1200                                                                                                    | allievo1200                            |                         | fwerww24w23w234w  |                   |  |  |  |  |  |
| Voto Valutazione V                                                                                                    |                                        |                         |                   |                   |  |  |  |  |  |
| 3 ~ 1                                                                                                    |                                        |                         |                   | h.                |  |  |  |  |  |
|                                                                                                    |                                        |                         |                   |                   |  |  |  |  |  |
| Nome                                                                                                    | Cognome                                |                         | Codice Fiscale    |                   |  |  |  |  |  |
| a                                                                                                    | h                                      |                         | ssssss00w00w987w  |                   |  |  |  |  |  |
| Voto Valutazione                                                                                                    |                                        |                         |                   | _                 |  |  |  |  |  |
|                                                                                                    |                                        |                         |                   | 10                |  |  |  |  |  |
|                                                                                                    |                                        |                         |                   |                   |  |  |  |  |  |
| Esci                                                                                                    |                                        |                         |                   | Salva             |  |  |  |  |  |
|                                                                                                    |                                        |                         |                   |                   |  |  |  |  |  |

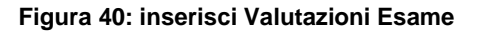

| QUESTIONARIO GRADIMENTO CORSO ()<br>Medie delle valutazioni effettuate dai singoli partecipanti                              |
|----------------------------------------------------------------------------------------------------|
| A. PROGETTAZIONE (Grado di adeguatezza e soddisfazione rispetto al progetto formativo e agli obiettivi)                      |
| Quale è stato, globalmente, il livello di gradimento dell'iniziativa formativa? *                                            |
| In che misura è stato raggiunto l'obiettivo di *                                                                             |
| Ritiene che nell'iniziativa da Lei frequentata il rapporto tra lezioni teoriche e momenti esercitativi sia stato adeguato? * |
| Rispetto agli argomenti trattati nell'ambito dell'iniziativa formativa, ha ulteriori esigenze formative? Se si, quali?       |
| 12                                                                                                    |
|                                                                                                    |
|                                                                                                    |
|                                                                                                    |

#### B. DOCENZA

Lista docenti del corso

Come valuta la docenza in termini di competenza, chiarezza espositiva, interazione con l'aula? \*

NOME DOCENTE 2 COG DOCENTE 2

~

1

Figura 41: inserisci questionario di gradimento, domande A e B

### C. DIDATTICA

| Ritiene che i                 | ntenuti acquisiti durante il corso Le saranno utili nello svolgimento del Suo lavoro? *                                                                    |
|-------------------------------|----------------------------------------------------------------------------------------------------|
| 1                             | ~                                                                                                    |
| Come valuta                   | netodologie didattiche attive utilizzate? (p. es. esercitazioni, casi, lavoro di gruppo, role playing, discussioni, ecc.) *                                |
| 1                             | ~                                                                                                    |
| Come valuta                   | qualità del materiale didattico? *                                                                                                    |
| 2                             | ~                                                                                                    |
| Come valuta                   | qualità dell'assistenza d'aula (tutorship)? *                                                                                                    |
| 2                             | ~                                                                                                    |
|                               |                                                                                                    |
|                               |                                                                                                    |
| Bispetto alle                 | alità del corso la sua durata complessiva è stata adeguata? *                                                                                              |
|                               |                                                                                                    |
| I                             | ~                                                                                                    |
| Come giudica<br>(attrezzature | livello di adeguatezza e funzionalità della strumentazione didattica utilizzata nel corso dell'iniziativa formativa<br>ormatiche, sussidi multimediali)? * |
| 2                             | ~                                                                                                    |
| Come giudica                  | qualità della riproduzione dei materiali didattici? *                                                                                                    |
| 2                             | ~                                                                                                    |
| Come giudica                  | livello di adeguatezza della struttura in cui si è svolta l'iniziativa formativa (spazi e servizi)? *                                                      |
| 0                             | ~                                                                                                    |
|                               |                                                                                                    |
|                               |                                                                                                    |
| E. VALUTAZ                    | NE COMPLESSIVA                                                                                                    |
| Valutazione o                 | npessiva *                                                                                                    |
| 1                             | ✓                                                                                                    |
|                               | Chiudi Invia                                                                                                    |
|                               |                                                                                                    |

Figura 42: inserisci questionario di gradimenti - domande C, D ed E

## 3.6 Gestione Docente

Per la gestione dei docenti i servizi proposti sono "Inserisci Docente" e "Ricerca Docente". Abbiamo visto che in fase di creazione di un corso è possibile registrare a sistema un docente e associarlo al corso stesso. La funzione di registrazione di un nuovo Docente è messa a disposizione dell'utente anche fuori dal contesto di creazione di un corso.

### 3.6.1 Inserisci Docente

### La scheda di inserimento di un nuovo Docente è mostrata in Figura 43

| Regione<br>Lombardia                                                                   | Formazione Protezione Civile                                                                                            |                                                |                                |  |  |  |  |  |
|----------------------------------------------------------------------------------------|----------------------------------------------------------------------------------------------------|------------------------------------------------|--------------------------------|--|--|--|--|--|
| LUtente: SCUOLA - ENTE - Ente: DAVID MARIA TUROLDO - Rud                               | L Utente: SCUOLA - ENTE - Ente: DAVID MARIA TUROLDO - Ruolo: [OPERATORE_ENTE] O'Toma al portale                         |                                                |                                |  |  |  |  |  |
| Home -> Crea Docente                                                                   |                                                                                                    |                                                |                                |  |  |  |  |  |
| Dati Utente Dati Ente 🗐 Gestione Corso 🗸 🗐 Gestione Edizio                             | Vati Utente Dati Ente 🗏 Gestione Corso 🗸 🗮 Gestione Edizione - 🖷 Gestione Docente - 🗮 Gestione Allievo - Manuale Utente |                                                |                                |  |  |  |  |  |
| ANAGRAFICA DOCENTE                                                                     |                                                                                                    |                                                |                                |  |  |  |  |  |
| DATI ANAGRAFICI:<br>Nome Cognome Cognome                                               | Codice Fiscale •                                                                                                    | Stato nascita Data nascita                     | Sesso                          |  |  |  |  |  |
| Provincia nascita                                                                      | Comune nascita                                                                                                    |                                                |                                |  |  |  |  |  |
| RESIDENZA:<br>Provincia                                                                | Comune                                                                                                    | Via                                            | Civico                         |  |  |  |  |  |
| Cap                                                                                    |                                                                                                    |                                                |                                |  |  |  |  |  |
| Il domicilio coincide con la residenza                                                 |                                                                                                    |                                                |                                |  |  |  |  |  |
| Provincia                                                                              | Comune                                                                                                    | Via                                            | Civico                         |  |  |  |  |  |
| ~<br>~                                                                                 | ×                                                                                                    |                                                |                                |  |  |  |  |  |
| Cap                                                                                    |                                                                                                    |                                                |                                |  |  |  |  |  |
| CONTATTI:                                                                              |                                                                                                    |                                                |                                |  |  |  |  |  |
| Email personale                                                                        | Email ufficio                                                                                                    | Email PEC                                      |                                |  |  |  |  |  |
| Talafana fisan personala                                                               | Telefono mobile personale                                                                                               | Talafono fiono ufficio                         | Talafana makila ufficia        |  |  |  |  |  |
|                                                                                        |                                                                                                    |                                                |                                |  |  |  |  |  |
| DATI SPECIFICI DEL DOCENTE:<br>Riconosciuto da SSPC<br>Coordinatore corsi<br>Turde FAD | Docente  Istruttore/addestratore                                                                                        | Docente per la Scuola 🔳<br>Testimonial 🔳       | Progettista consi 🖩<br>Tutor 🖿 |  |  |  |  |  |
|                                                                                        |                                                                                                    |                                                | Salva                          |  |  |  |  |  |
|                                                                                        | © Copyright Regione Lombardia - tutti i d                                                                               | iritti riservati   VOCE 01   VOCE 02   VOCE 03 |                                |  |  |  |  |  |

#### Figura 43: Inserisci Docente

### 3.6.2 Ricerca Docente

In Figura 44 è mostrato l'esito di una ricerca Docente senza aver impostato alcun filtro.

| Regione<br>Lombardia                                                          |                                       |                                                    | FORMAZIO                               | ONE PROTEZIONE CIVILE |  |  |  |
|-------------------------------------------------------------------------------|---------------------------------------|----------------------------------------------------|----------------------------------------|-----------------------|--|--|--|
| L Utente: SCUOLA - ENTE - Ente: DAVID MARIA TUROLDO - Ruolo: [OPERATORE_ENTE] |                                       |                                                    |                                        |                       |  |  |  |
| Home -> Ricerca Docente                                                       |                                       |                                                    |                                        |                       |  |  |  |
| Dati Utente 🛛 Dati Ente 🗮 Gestione                                            | Corso 👻 🗮 Gestione Edizione 👻 🗮 Gesti | one Docente 🗸 🔠 Gestione Allievo 👻 Manuale Utente  |                                        |                       |  |  |  |
| RICERCA DOCENTE                                                               |                                       |                                                    |                                        |                       |  |  |  |
| Nome                                                                          | Cognome                               | Codice Fiscale T                                   | īpologia Docente                       |                       |  |  |  |
|                                                                               |                                       |                                                    | ~                                      |                       |  |  |  |
|                                                                               |                                       |                                                    |                                        | Cerca                 |  |  |  |
|                                                                               |                                       |                                                    |                                        |                       |  |  |  |
| Nome                                                                          | Cognome                               | Codice Fiscale                                     | Tipologia Docente                      | Azioni                |  |  |  |
| 234qqqqpippopippopippo                                                        | 324qqqbaudobaudobaudo                 | lkjhas83h43h234y                                   |                                        | © +                   |  |  |  |
| docente2000                                                                   | docente2000                           | qqqqq88q98q471a                                    |                                        | © +                   |  |  |  |
| 1                                                                             | 1                                     | qqqqqq27q88q741q                                   |                                        | © +                   |  |  |  |
| REMO                                                                          | FRANCES                               | FRNRME58M06I404N                                   |                                        | © +                   |  |  |  |
| w                                                                             | w                                     | qqqqqq11q11q211f                                   |                                        | © +                   |  |  |  |
| docente2001                                                                   | docente2001                           | qqqqq99q98q459a                                    |                                        | © +                   |  |  |  |
| docente2000                                                                   | docente2000                           | qqqqqq88q98q471a                                   |                                        | © +                   |  |  |  |
| docente2001                                                                   | docente2001                           | qqqqq99q98q459a                                    |                                        | C +                   |  |  |  |
| 1                                                                             | 1                                     | qqqqqq77q88q741v                                   |                                        | © +                   |  |  |  |
| DOCENTE IEEEE                                                                 | DOCENTE COGNOME IEEEE                 | ERGHJH69K34Y609e                                   |                                        | C +                   |  |  |  |
|                                                                               |                                       | K < 1 2 3 4 5 6                                    | 7 8 9 10 <b>&gt; H</b>                 |                       |  |  |  |
|                                                                               |                                       | @ Convright Regione   ombardia - tutti i diritti r | iserveti   VOCE 01   VOCE 02   VOCE 03 |                       |  |  |  |

Figura 44: ricerca Docente

Il sistema mette a disposizione dell'utente due funzioni:

- Modifica Docente 6 : permette di accedere in modifica alla scheda del Docente
- Associa Docente ad un corso

L'associazione di un Docente ad un corso apre una nuova finestra mostrata in Figura 45, la ricerca corso mostra tutti i corsi in stato BOZZA che corrispondono ai criteri inseriti, una check-box di fianco ad ogni corso trovato e il tasto "Associa" in basso a destra.

| Regione<br>Lombardia                                                                                 |                             |                                         |                                                    | FORMAZIONE PROTEZIONE                    | CIVILE             |
|----------------------------------------------------------------------------------------------------|-----------------------------|-----------------------------------------|----------------------------------------------------|------------------------------------------|--------------------|
| LUtente: SCUOLA - ENTE - Ente: DAVID MA                                                              | RIA TUROLDO - Ruolo: [OPERA | TORE_ENTE]                              |                                                    |                                          | ෆිTorna al portale |
| Home -> Ricerca Docente                                                                              |                             |                                         |                                                    |                                          |                    |
| Dati Utente Dati Ente 🗮 Gestione Corso 🗸                                                             | Gestione Edizione →         | Gestione Docente 👻 🔚 Gestione Allievo 👻 | Manuale Utente                                     |                                          |                    |
| ASSOCIA DOCENTE AL CORSO<br>DETTAGLIO DOCENTE<br>Nome: 234qqqqqpippopippopippo<br>Tipologia Docente: |                             | Cognome: 324qqqbaudobaudob              | haudo                                              | Codice Fiscale: lighas831+43h234y        |                    |
| RICERCA CORSO<br>Titelo iniziativa                                                                   | Soggetto promotore          | Provincia ente                          | Deta inizio (a partire da)<br>V Seleziona una data | Data fine (fino a)<br>Seleziona una data | Cerca Cancella     |
|                                                                                                    |                             |                                         |                                                    |                                          |                    |

Figura 45: associa Docente ad un Corso

ne Lombardia - tutti i diritti riservati | VOCE 01 | VOCE 02 | VOCE 03

## 3.7 Gestione Allievo

La gestione degli allievi, come per la gestione dei docenti, propone i servizi "Inserisci Allievo" e "Ricerca Allievo".

### 3.7.1 Inserisci Allievo

La maschera di inserimento di un allievo a sistema è rappresentata in Figura 46

| FORMAZIONE PROTEZIONE CIVILE                                                                                            |                           |                            |                         |  |  |  |  |  |
|----------------------------------------------------------------------------------------------------|---------------------------|----------------------------|-------------------------|--|--|--|--|--|
| LUtente: SCUOLA - ENTE - Ente: DAVID MARIA TUROLDO - Rud                                                                | olo: [OPERATORE_ENTE]     |                            | ෆීTorna al portale      |  |  |  |  |  |
| Home -> Crea Allievo                                                                                                    |                           |                            |                         |  |  |  |  |  |
| Dati Utente Dati Ente 🗏 Gestione Corso + 🗏 Gestione Edizione - 🗏 Gestione Docente + 🗮 Gestione Allievo + Manuale Utente |                           |                            |                         |  |  |  |  |  |
| ANAGRAFICA ALLIEVO                                                                                                    |                           |                            |                         |  |  |  |  |  |
|                                                                                                    |                           |                            |                         |  |  |  |  |  |
| DATI ANAGRAFICI:                                                                                                    | Codice Fiscale            | Stato pascita Data pascita | Sesso                   |  |  |  |  |  |
|                                                                                                    |                           | ✓ Seleziona una d          | ata   Maschio  Femmina  |  |  |  |  |  |
| Provincia nascita                                                                                                    | Comune nascita            |                            |                         |  |  |  |  |  |
| , v                                                                                                    | Ţ.                        |                            |                         |  |  |  |  |  |
| RESIDENZA:                                                                                                    |                           |                            |                         |  |  |  |  |  |
| Provincia                                                                                                    | Comune                    | Via                        | Civico                  |  |  |  |  |  |
| Сар                                                                                                    |                           |                            |                         |  |  |  |  |  |
|                                                                                                    |                           |                            |                         |  |  |  |  |  |
| Il domicilio coincide con la residenza 🔳                                                                                |                           |                            |                         |  |  |  |  |  |
| DOMICILIO:                                                                                                    | Comuna                    | Via                        | Chien                   |  |  |  |  |  |
| · · · · · · · · · · · · · · · · · · ·                                                                                   |                           |                            |                         |  |  |  |  |  |
| Сар                                                                                                    |                           |                            |                         |  |  |  |  |  |
|                                                                                                    |                           |                            |                         |  |  |  |  |  |
| CONTATTI:                                                                                                    |                           |                            |                         |  |  |  |  |  |
| Email personale                                                                                                    | Email ufficio             | Email PEC                  |                         |  |  |  |  |  |
| Telefono fisso personale                                                                                                | Telefono mobile personale | Telefono fisso ufficio     | Telefono mobile ufficio |  |  |  |  |  |
|                                                                                                    |                           |                            |                         |  |  |  |  |  |
|                                                                                                    |                           |                            | Salva                   |  |  |  |  |  |
|                                                                                                    |                           |                            | Jaiva                   |  |  |  |  |  |
| Copyright Regione Lombardia - tutti i diritti riservati   VOCE 01   VOCE 02   VOCE 03                                   |                           |                            |                         |  |  |  |  |  |

Figura 46: Inserisci Allievo

### 3.7.2 Ricerca Allievo

In Figura 47 è mostrato l'esito di una ricerca Allievo senza aver impostato alcun filtro.

| Regione<br>Lombardia                                                         |                                                                                                    |                  |                  | FORMAZIONE PROTEZIONE CIV | ILE                           |  |  |  |
|------------------------------------------------------------------------------|----------------------------------------------------------------------------------------------------|------------------|------------------|---------------------------|-------------------------------|--|--|--|
| LUtente: SCUOLA - ENTE - Ente: DAVID MARIA TUROLDO - Ruolo: [OPERATORE_ENTE] |                                                                                                    |                  |                  |                           |                               |  |  |  |
| Home -> Ricerca Allievo                                                      |                                                                                                    |                  |                  |                           |                               |  |  |  |
| Dati Utente Dati Ente 🗮 Gestione Cor                                         | Dati Utente Dati Ente 🗏 Gestione Corso + 🗏 Gestione Edizione - 🗏 Gestione Allievo - Manuale Utente |                  |                  |                           |                               |  |  |  |
| RICERCA ALLIEVO                                                              |                                                                                                    |                  |                  |                           |                               |  |  |  |
| Nome                                                                         | Cognome                                                                                            | Codice Fiscale   | Email personale  | Titolo corso              |                               |  |  |  |
|                                                                              |                                                                                                    |                  |                  |                           |                               |  |  |  |
|                                                                              |                                                                                                    |                  |                  |                           | Cerca Cancella                |  |  |  |
|                                                                              |                                                                                                    |                  |                  |                           |                               |  |  |  |
| Lista allievi caricati                                                       |                                                                                                    |                  |                  |                           |                               |  |  |  |
| Nome                                                                         | Cognome                                                                                            | Codice Fiscale   | Email Personale  | Titolo Corso              | Azioni                        |  |  |  |
| DOCENTE NOME FIRER                                                           | DOCENTE COGNOME FIRER                                                                              | RTGHJH69K34Y609H | p@gmail.com      | corso 2021 0              | ଓ 🛱 <b>+</b> ପ୍ 🜲             |  |  |  |
| ALLIEVO NOME ARU                                                             | ALLIEVO COGNOME ARU                                                                                | TRHTRL81I34F321G |                  | Corso Aru                 | び 前 <b>+</b> Q                |  |  |  |
| ALLIEVO NOME URA                                                             | ALLIEVO COGNOME URA                                                                                | ERHTBL89I56F321T | adssad@gmail.com | corso 2021 0              | ଓ ଲି <b>+</b> ର୍ <del>କ</del> |  |  |  |
| allievo 2                                                                    | iioiioi                                                                                            | qwerqw23w23w234e | test@gmail.com   | Corso Dopo Modifiche 0    |                               |  |  |  |
| allievo 3                                                                    | asxzcxz                                                                                            | qwerqw23w23w234r |                  |                           | © +                           |  |  |  |
| allievo 4                                                                    | allievo 4                                                                                          | qwerqw23w23w234t |                  |                           | © +                           |  |  |  |
| allievo 5                                                                    | allievo 5                                                                                          | qwerqw23w23w234y |                  |                           | © +                           |  |  |  |
| allievo 6                                                                    | allievo 6                                                                                          | qwerqw23w23w234u |                  | Corso Dopo Modifiche 🛛 🛛  |                               |  |  |  |
| allievo nuovo                                                                | cog allievo nuovo                                                                                  | PPPPLT82A41L049o | emaila@gmail.com | 123                       | ଙ 🗎 <b>+</b> ଦ 📥              |  |  |  |
| a                                                                            | h                                                                                                  | ssssss00w00w987w | 1@gmail.com      | Corso Aru                 | ଓ 🛱 <b>+</b> ଦ୍ 📥             |  |  |  |
| H < 10 2 3 4 5 6 7 8 9 10 ≻ H                                                |                                                                                                    |                  |                  |                           |                               |  |  |  |
|                                                                              | © Copyright Regione Lombardia - tutti i diritti riservati   VOCE 01   VOCE 02   VOCE 03            |                  |                  |                           |                               |  |  |  |

Figura 47: ricerca Allievo

Il sistema propone una lista di allievi con alcune informazioni, tra cui l'ultimo corso a cui hanno partecipato: se hanno partecipato a più di un corso il sistema mostra una <sup>1</sup> di fianco al titolo del corso che apre un pop-up con l'elenco dei corsi a cui ha partecipato l'allievo.

Il sistema mette anche a disposizione una serie di funzioni:

- Modifica Allievo C: permette di accedere in modifica alla scheda di un Allievo
- Rimuovi allievo da un'Edizione 🔲 : Il sistema mostra l'elenco di edizioni non chiuse e associate all'allievo per dissociarlo, come mostrato in Figura 48.
- Aggiungi allievo all'edizione 

   Il sistema mostra una scheda dedicata con le informazioni dell'allievo e una ricerca edizioni, come mostrato in Figura 49.
- Visualizza Edizioni <sup>Q</sup> : la funzione apre un pop-up con l'elenco delle edizioni a cui ha partecipato l'Allievo. Ogni edizioni nel pop-up è selezionabile, perché prevista una funzione per accedere direttamente alle sue schede descrittive.

| Regione<br>Lombardia     |                                                                                                    |                |                |                   | FORMAZIONE            | PROTEZIONE CIVII                 | .E        |  |
|--------------------------|----------------------------------------------------------------------------------------------------|----------------|----------------|-------------------|-----------------------|----------------------------------|-----------|--|
| LUtente: SCUOLA - ENT    | FE - Ente: DAVID MARIA TUROLDO - Ruolo: [0                                                         |                |                | OTorna al portale |                       |                                  |           |  |
| Home -> Ricerca Allievo  |                                                                                                    |                |                |                   |                       |                                  |           |  |
| Dati Utente Dati Ente    | Dati Utente Dati Ente 🗮 Gestione Corso + 🗏 Gestione Edizione + 🗐 Gestione Allievo + Manuale Utente |                |                |                   |                       |                                  |           |  |
| RIMUOVI ALLIEVO          | RIMUOVI ALLIEVO DALL'EDIZIONE                                                                      |                |                |                   |                       |                                  |           |  |
| DETTAGLIO ALLIEVO        |                                                                                                    |                |                |                   |                       |                                  |           |  |
| Nome: ALLIEVO NOME UR    | A                                                                                                  | Cognome: ALLIE | /O COGNOME URA |                   | Codice Fiscale: ERHTB | Codice Fiscale: ERHTBL89I56F321T |           |  |
| Email personale: adssad@ | gmail.com                                                                                          |                |                |                   |                       |                                  |           |  |
|                          |                                                                                                    |                |                |                   |                       |                                  |           |  |
| Identificativo edizione  | Corso di riferimento                                                                               | Sede edizione  | Sede ente      | Data inizio       | Data fine             | Stato                            | Seleziona |  |
| 1191-861                 | Corso test IE                                                                                      | CAGLIARI       | BARI           | 21/03/2019        | 23/03/2019            | BOZZA                            |           |  |
| 1133-808                 | corso TR                                                                                           | BRESCIA        | BARI           | 20/03/2019        | 29/03/2019            | BOZZA                            | 0         |  |
| к < 🚺 > М                |                                                                                                    |                |                |                   |                       |                                  |           |  |
|                          |                                                                                                    |                |                |                   |                       |                                  | Rimuovi   |  |
|                          |                                                                                                    |                |                |                   |                       |                                  |           |  |
|                          |                                                                                                    |                |                |                   |                       |                                  |           |  |

Figura 48: rimuovi Allievo da un'Edizione

| * Regione<br>Lombardia                     |                              |                                              |                | FORMAZIONE PROTEZ                | ONE CIVILE         |
|--------------------------------------------|------------------------------|----------------------------------------------|----------------|----------------------------------|--------------------|
| LUtente: SCUOLA - ENTE - Ente: DAVID MA    | RIA TUROLDO - Ruolo: [OPERAT | DRE_ENTE]                                    |                |                                  | OTorna al portale  |
| Home -> Ricerca Allievo                    |                              |                                              |                |                                  |                    |
| Dati Utente 🛛 Dati Ente 📰 Gestione Corso 🗸 | i≣ Gestione Edizione → i≣ Ge | estione Docente + 🛛 🗮 Gestione Allievo + 🛛 M | anuale Utente  |                                  |                    |
| ASSOCIA ALLIEVO ALL'EDIZIONE               | E                            |                                              |                |                                  |                    |
| DETTAGLIO ALLIEVO                          |                              |                                              |                |                                  |                    |
| Nome: ALLIEVO NOME ARU                     |                              | Cognome: ALLIEVO COGNOME ARU                 |                | Codice Fiscale: TRHTRL81134F321G |                    |
| Email personale:                           |                              |                                              |                |                                  |                    |
|                                            |                              |                                              |                |                                  |                    |
| RICERCA EDIZIONE                           |                              |                                              |                |                                  |                    |
| Identificativo edizione                    | Corso di riferimento         | Provincia edizione                           | Provincia Ente | Data inizio (a partire da)       | Data fine (fino a) |
|                                            |                              |                                              | ~              | ✓ Seleziona una data             | Seleziona una data |
|                                            |                              |                                              |                |                                  | Cerca Cancella     |

#### Figura 49: associa Allievo all'Edizione

ti | VOCE 01 | VOCE 02 |

L'ultima scheda a disposizione del profilo Operatore Ente è la scheda Manuali e contiene i link per scaricare il manuale utente e alcuni diagrammi esplicativi specifici per il profilo.